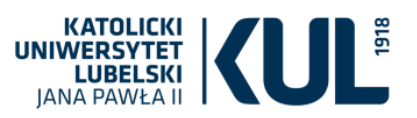

# Zasoby elektroniczne / bazy danych (medycyna i nauki o zdrowiu)

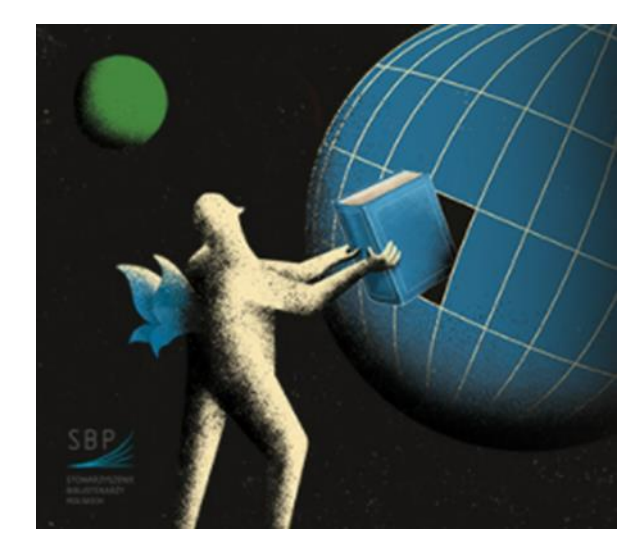

Dr Joanna Nastalska-Wiśnicka Oddział Informacji Naukowej

EBSCO

CINALL COMPLETE

Health Source<sup>®</sup>: Nursing/Academic Edition

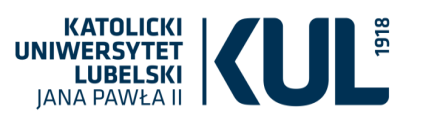

# Przeszukiwanie zasobów Biblioteki Uniwersyteckiej KUL

Strona domowa BU KUL **Katalog Biblioteki Biblioteka cyfrowa** www.bu.kul.pl Multywyszukiwarka PRIMO VE https://dlibra.kul.pl/dlibra https://katalog.kul.pl Aktualności Informacje o bazach testowych Informacje o szkoleniach Materiały szkoleniowe **Bazy danych** udostępniane przez https://www.bu.kul.pl/aktualnosci,11538.html • System HAN

https://www.bu.kul.pl/bazy-danych,11926.html

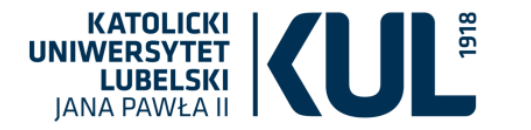

#### KATOLICKI UNIWERSYTET LUBELSKI JANA PAWŁA II

STRONA GŁÓWNA KATALOGI ODDZIAŁY REGULAMINY FORMULARZE

W tym miejscu można zobaczyć jakimi bazami dysponuje w tej chwili Biblioteka i wejść do nich po zalogowaniu się na konto biblioteczne

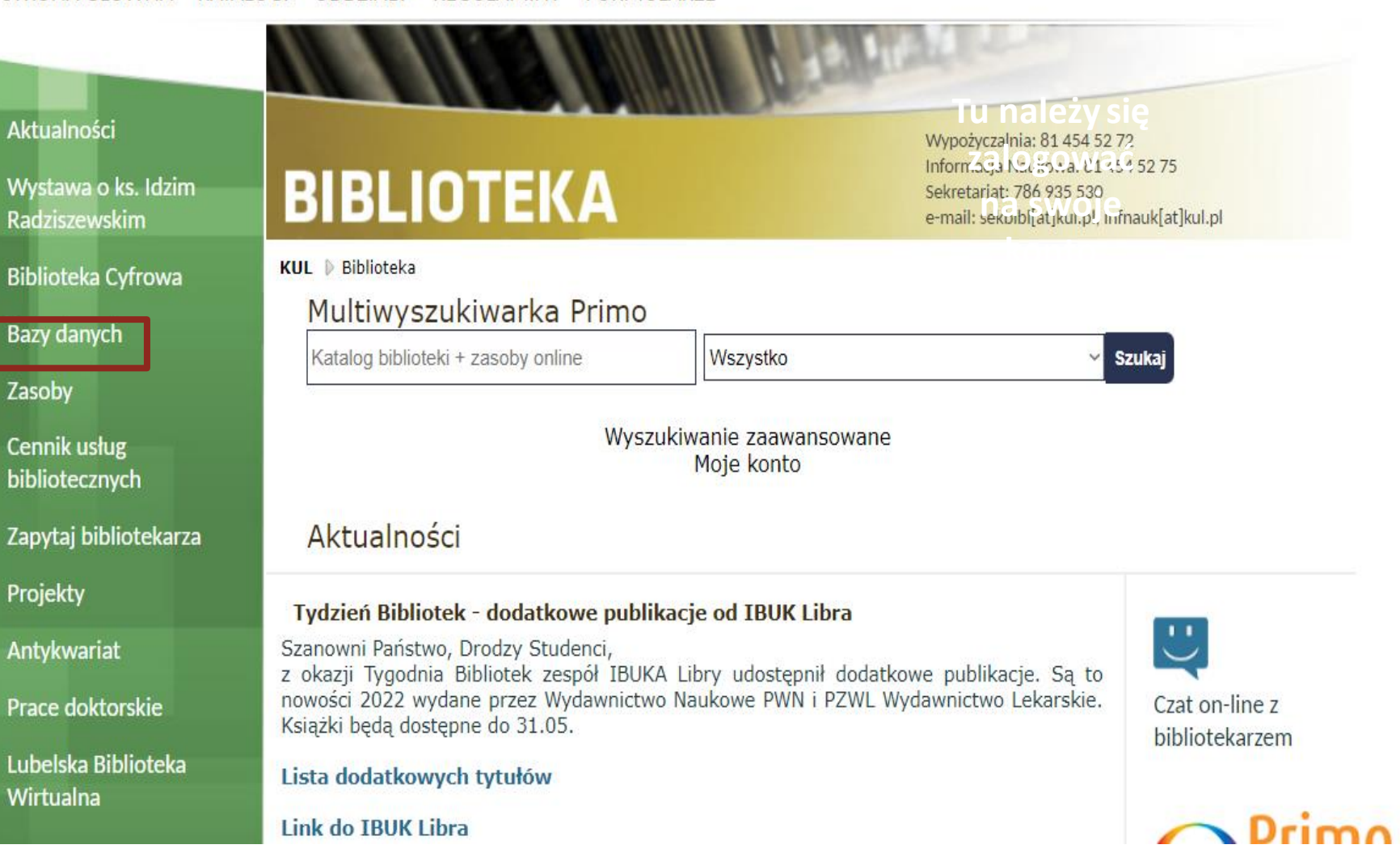

Szukai

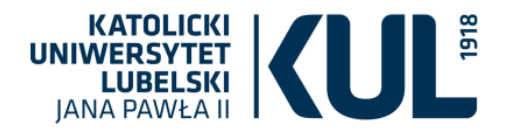

Do zasobów elektronicznych i baz danych można przejść także z katalogu Biblioteki katalog.kul.pl

ELEKTRONICZNY BIBLIOTEKA Zaloguj się 🛛 Menu 🔻 NOWE WYSZUKIWANIE SZUKAJ CZASOPISMA INDEKSY KATALOG KARTKOWY BAZY DANYCH ••• UNIWERSYTECKA IKKAR Q Szukai... WYSZUKIWANIE ZAAWANSOWANE zawierające frazę w: 🔻 🛛 w całym opisie 🔫 Gdzie można uzyskać pomoc? lak to działa? PRIMO jest uniwersalnym narzędziem wyszukiwawczym, które CZAT Z BIBLIOTEKARZEM pozwala dotrzeć do wszystkich lokalnych i zdalnych zasobów: Przydatne telefony: katalogu bibliotecznego online książek, czasopism, artykułów elektronicznych Oddział Informacji Naukowej: · baz danych i innych treści cyfrowych. 81 454 52 75 Wypożyczalnia: 81 454 52 72 Czytelnia Główna: Katalog BU KUL 81 454 52 63 Sekretariat BU KUL: Katalog online bibliotek Katolickiego Uniwersytetu Lubelskiego 81 454 53 41, 786 935 530 informuje o zbiorach przechowywanych w Bibliotece Uniwersyteckiej i w wiekszości Bibliotek specjalistycznych. Zawiera opisy wszystkich książek, które zostały wydane po roku 1995, a także niektórych starszych, będących publikacjami Instrukcja korzystania z multiwyszukiwarki pracowników naukowych KUL lub częściej udostępnianych. PRIMO: Zalogowanie się na konto biblioteczne Katalog Biblioteki Uniwersyteckiej KUL - instrukcja logowania umożliwia:

wyświetlenie pełnych wyników wyszukiwania i

- zarządzanie swoimi wyszukiwaniami
- dostęp do konta czytelnika

Pytania? Komentarze?

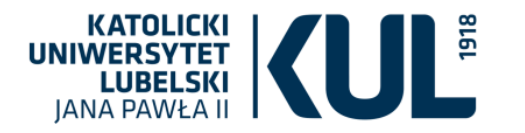

# Bazy danych aktualnie dostępne w KUL

Prosimy o dzielenie sie uwagami i przesyłanie ich na adres infnauk@kul.lublin.pl

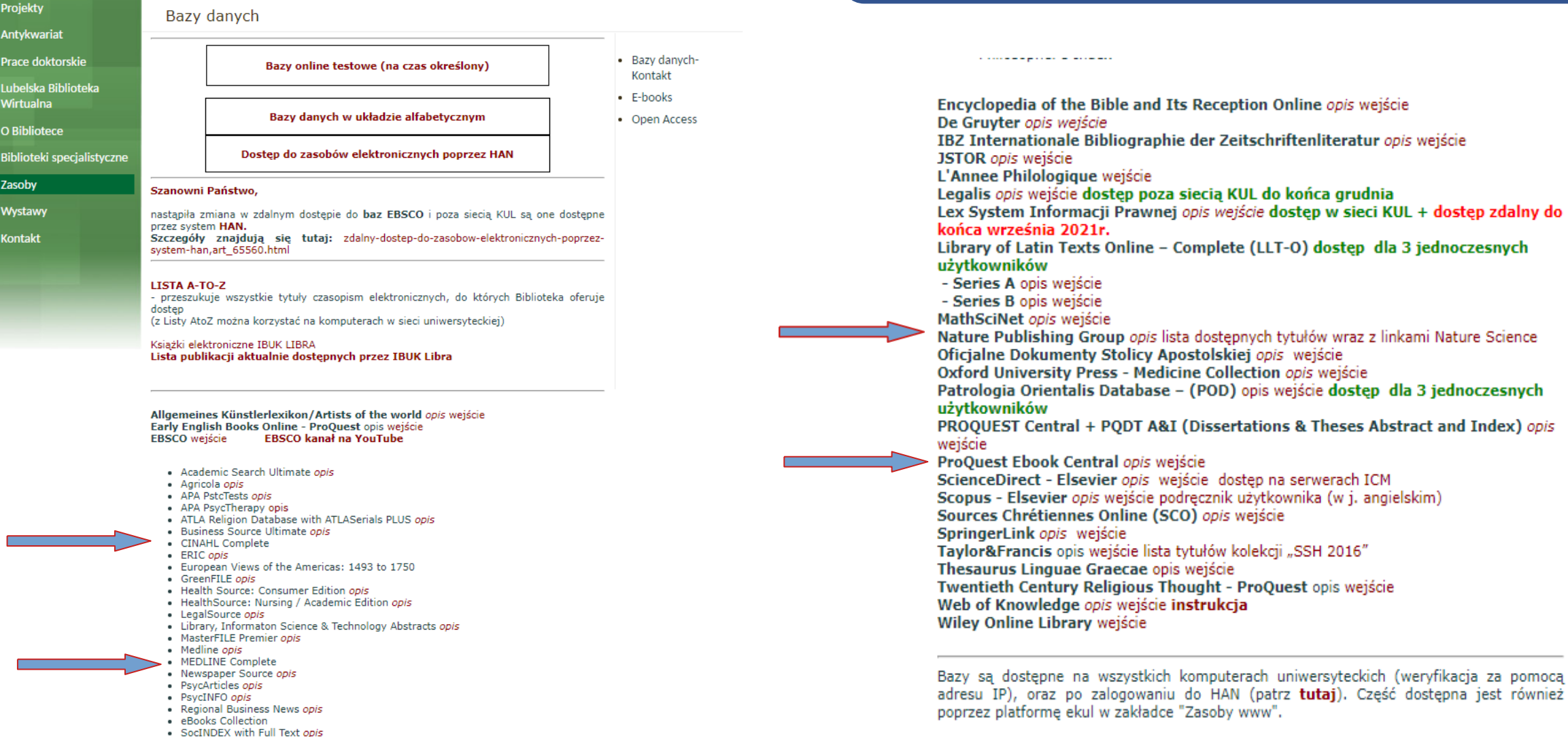

- Sociology Source Ultimate
- Teacher Reference Center
- AHFS Consumer Medication Information
- Philosopher's Index

www.kui.pi

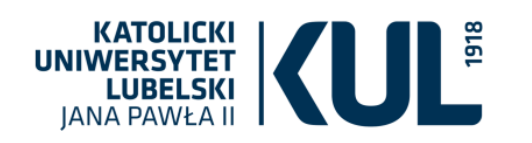

### Można się również logować z poziomu e-kul

| Monu     | 0 K |                                                             |                                                                                                    |        |
|----------|-----|-------------------------------------------------------------|----------------------------------------------------------------------------------------------------|--------|
| lenu     | e-n |                                                             |                                                                                                    |        |
| ności    |     |                                                             |                                                                                                    |        |
|          |     | Zasoby WWW umożliwiają                                      | przeglądanie stron internetowych dostępnych dotychczas tylko z sieci KUL.                                                                                                    |        |
| kator    |     | Uwaga!                                                      |                                                                                                    |        |
|          |     | Korzystając z tych serwisov                                 | w spoza sieci KUL niektore strony mogą nie działać poprawnie.                                                                                                    |        |
| awne     |     |                                                             |                                                                                                    |        |
|          | ,   | asoby WWW: 52                                               |                                                                                                    |        |
| inia 🛛 🕹 | #   | ¥ Nazwa                                                     | Opis                                                                                                    | Opcje  |
|          | -   | Allgemeines Künstlerlexikon                                 | Obszerne źródło informacji o artystach w skali całego świata: informacje biograficzne ponad miliona osób w układzie A-Z.                                                                                                    | Otwórz |
|          |     |                                                             | Strukturalna baza chemiczna wraz z odnośnikami bibliograficznymi, zapewniająca dostęp do jednego z największych i najbardziej kompletnych zbiorów jetormaniczna, chemia organiczna, chemia organiczna, chemia organiczna, chemia                                                                             |        |
|          | 2   | 2 CAS SciFinder-n                                           | makromolekularna, stosowana, analityczna i inżynieria chemiczna. Platforma umożliwia m.in. wyszukiwanie informacji wg graficznych                                                                                                    | Otwórz |
|          |     |                                                             | Przed wejściem należy się zarejestrować (adres e-mail z domeny KUL: kul.lublin.pl, kul.pl, kul.edu.pl, kul.eu) przez link: http://buhan.kul.pl<br>/han/cas-register/                                                                                                    |        |
| zędzia   | 3   | 3 Central European Journal of<br>Chemistry                  | Czasopismo publikuje artykuły ze wszystkich dziedzin chemii. Open Access                                                                                                    | Otwórz |
|          | 4   | 4 Central European Journal of<br>Mathematics                | Czasopismo publikuje badania z dziedziny matematyki. Open Access                                                                                                    | Otwórz |
| 55       | ŧ   | Central European Journal of Physics                         | Czasopismo publikuje badania z dziedziny fizyki. Open Access                                                                                                    | Otwórz |
| 10S      | e   | 6 de Gruyter journals                                       | Kompletna Kolekcja Czasopism wydawnictwa De Gruyter, wielodziedzinowa baza pełnotekstowych czasopism elektronicznych De Gruyter<br>Online Journals                                                                                                    | Otwórz |
|          | 7   | 7 EBSCO                                                     | Pakiet multidyscyplinarnych baz danych zawierających pełnotekstowe czasopisma naukowe                                                                                                    | Otwórz |
| L        | ٤   | 3 Early English Books Online                                | Baza zawierająca skany książek drukowanych w Anglii, Irlandii, Szkocji, Walii i Brytyjskiej Ameryce Północnej oraz prace w języku angielskim drukowane poza granicami od 1473 do 1700 roku                                                                                                    | Otwórz |
|          |     |                                                             | EMIS Intelligence agreguje dane dotyczące gospodarki polskiej, informacje ekonomiczne, finansowe, polityczne, makroekonomiczne oraz wiadomości ze spółek. Serwis aktualizowany jest kilka razy dziennie.                                                                                                    |        |
|          | ç   | EMIS Intelligence (Region<br>Europa Środkowo-<br>Wschodnia) | EMIS zawiera między innymi: pełne teksty artykułów z prasy codziennej, czasopism branżowych oraz artykułów agencyjnych,<br>sprawozdania finansowe spółek publicznych i niepublicznych, analizy oraz raporty branżowe, informacje na temat firm, notowania<br>giełdowe, dane statystyczne i makroekonomiczne. | Otwórz |
| Lime     |     |                                                             | W ramach modułu dotyczącego Polski udostępniane są ok. 20-letnie pełnotekstowe archiwa czasopism takich jak, m.in.: Puls Biznesu, Rzeczpospolita, Parkiet, BBC Monitoring, Dziennik Gazeta Prawna, Wprost, Computerworld, Przegląd Komunalny, Rynek Zdrowia.                                                 |        |

### Przy próbie wejścia spoza sieci KUL do którejkolwiek bazy pojawi się okno logowania

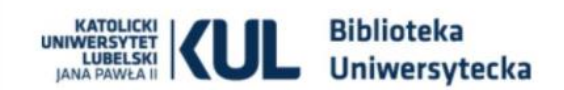

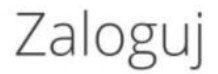

Uwaga: Jeśli masz problem z zalogowaniem się do HAN-a prosimy o kontakt: infnauk@kul.pl

ID Czytelnika (nr karty bibl.)

Hasło

Logowanie

KULI Katolicki Uniwersytet Lubelski Jana Pawła II - Biblioteka Uniwersytecka

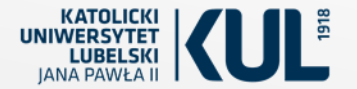

# **EBSCO**host

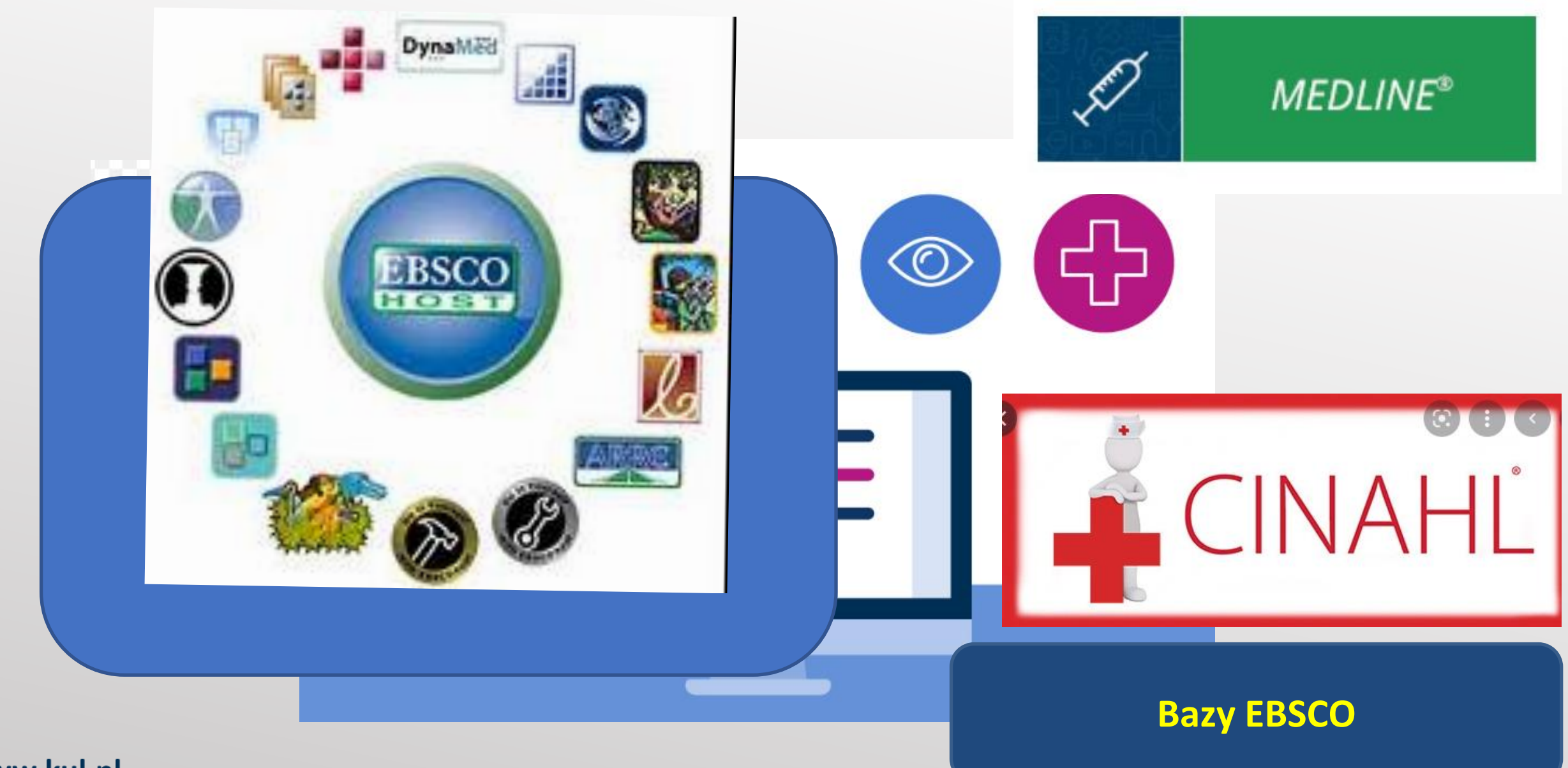

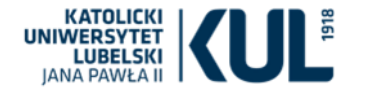

### **MEDLINE Complete**

Kolekcja artykułów z zakresu medycyny, pielęgniarstwa, stomatologii, systemu opieki zdrowotnej, nauk przedklinicznych (w tym psychologii). W indeksie stosuje się indeksowanie przedmiotowe wg tezaurusa MeSH (Medical Subject Headings)

Baza pełnotekstowa Medline połączona jest z bazą MEDLINE (abstraktową)

# Bazy EBSCO Medycyna, Nauki o Zdrowiu

### **CINAHL** Complete

Kolekcja materiałów z czasopism z zakresu pielęgniarstwa i opieki medycznej. W bazie zindeksowanych jest ponad 1300 tytułów periodyków – jest to baza pełnotekstowa

### AHFS Consumer Medication Information

Informacje dla pacjentów m.in. lekach w j. angielskim i hiszpańskim – baza publikowana przez American Society of Health – System Pharmacists Informuje o ponad 4700 lekach

#### **Health Source – Consumer Edition**

Kolekcja informacji z zakresu zdrowia publicznego (nauki medyczne, nauki o żywności i żywieniu, opieka nad dziećmi, medycyna sportowa) - baza pełnotekstowa Health Source – Nursing/Academic Edition

Kolekcja ok. 550 tytułów czasopism naukowych z zakresu nauk o zdrowiu – baza pełnotekstowa

#### **APA PsycArticles**

Pełnotekstowe recenzowane artykuły naukowe z dziedziny psychologii – przeszło 153 tys. artykułów z ponad 80 czasopism wydawanych przez Stowarzyszenie American Psychological Association (APA) i fundację Educational Publishing Foundation (EPF) i inne organizacje

#### **APA PsycTest**

Baza opracowana przez American Psychological Association (APA) służy jako repozytorium dla testów psychologicznych i innych instrumentów badawczych dla psychologów
i specjalistów z dziedzin pokrewnych (psychiatria, zarządzanie, biznes, edukacja, nauki społeczne, neurologia, prawo, nauki medyczne, socjologia)

# Bazy EBSCO Psychologia, psychiatria

#### **APA PsycInfo**

Abstrakty artykułów z czasopism naukowych, rozdziałów z książek, książek i innych prac naukowych. Jest to największy zbiór tekstów recenzowanych z zakresu nauki behawioralnej i zdrowia psychicznego – ponad 3 mln rekordów i streszczeń (zasięg chronologiczny sięga do XVII wieku)

#### **APA PsycTherapy**

Nagrania z sesji psychoterapeutycznych.

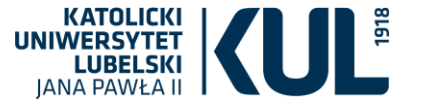

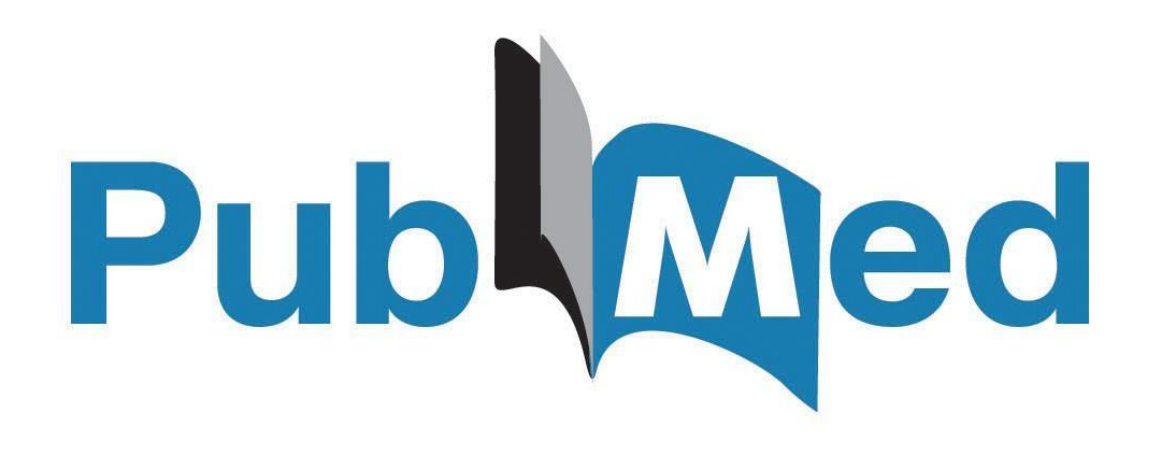

ogólnodostępna wersja MEDLINE

Biotechnology Information (NCBI) W Narodowej Bibliotece Medycyny w USA

- Zawiera ponad 20 milionów rekordów z publikacji indeksowanych w bazie Medline oraz z innych czasopism naukowych z dziedziny medycyny, pielęgniarstwa, stomatologii, weterynarii, opieki zdrowotnej itd. oraz z książek online
- rekordy mogą zawierać linki do pełnych tekstów publikacji zamieszczonych w serwisie PubMed Central czy też na stronach wydawców
- zawiera również opisy bibliograficzne artykułów, które są dopiero przygotowywane do umieszczenia w Medline [PubMed - in process] lub nadesłane przez wydawców przed opublikowaniem [PubMed - as supplied by publisher]
- system LinkOut pozwala na dotarcie do pełnych tekstów niektórych artykułów umieszczonych bezpośrednio na stronach internetowych czasopism i w innych źródłach w Internecie - bezpłatnie lub za opłatą.

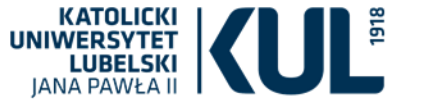

|                                                                                                    | EBSCO |                                                                             | Zaloguj się                                                            | Folder Preferen                                                         | cje Języki •                                                        | Pornoc Zamknij                         |
|----------------------------------------------------------------------------------------------------|-------|-----------------------------------------------------------------------------|------------------------------------------------------------------------|-------------------------------------------------------------------------|---------------------------------------------------------------------|----------------------------------------|
| z inny serwis EBSCO<br>ch, kliknij nazwę bazy na poniższej liście. Aby przeszi<br>azw baz danych, a następnie kliknij przycisk Kontynue | HOST  | English<br>Deutsch<br>Español<br>Ελληνικά<br>Français<br>Italiano<br>Magyar | Portuguê<br>(Portuguê<br>(Brasil)<br>Русский<br>Тürkçe<br>حربی<br>简体中文 | 한 日本语<br>한국어<br>5 ภาษาไทย<br>Hrvatski<br>Čeština<br>Bahasa<br>Indonesia | Slovenski<br>Slovenčina<br>Nederlands<br>Svenska<br>قاریسی<br>Suomi | JCKI UNIWERSYTET<br>LSKI JANA PAWLA II |
| PLUS                                                                                                    |       | Polski                                                                      | -                                                                      | Română                                                                  | Norsk                                                               |                                        |

EBSCO pozwala na ustawienie interfejsu w dowolnym języku

#### Atla Religion Database with Atla Serials PLUS

Wybierz bazy danych Wybier. Aby przeszukać pojedynczą bazę dany

zaznacz pola wyboru obok żądanych n

EBSCOhos

Baza ATLA Religion Database® (ATLA RDB®) with ATLASerials® (ATLAS®) łączy bogaty indeks artykułów z czasopism, recenzji książek oraz zbiorów esejów z wszystkich dziedzin związanych z religią oraz zbiór online ATLA zawierający główne czasopisma dotyczące religii i teologii. Baza ATLA Religion Database zawiera ponad 620 000 cytowań z artykułów pochodzących z ponad 1 746 czasopism (575 już zindeksowano), ponad 250 000 cytowań z esejów wybranych z ponad 18 000 prac zbiorowych, a także ponad 570 000 cytowań z recenzji książek i coraz większą liczbę cytowań multimedialnych. Baza ATLASerials udostępnia pełny tekst ponad 380 000 artykułów i recenzji książek w wersji elektronicznej. Baza opracowana została przez American Theological Library Association.

#### 🗐 Listy tytułów 📑 Więcej informacji

#### APA PsycArticles

Kontynuacja

Wybierz / anuluj wybór wszystkich

PsycARTICLES® baza dany th opraction of psec American Psychological Association (APA), to wiarygodne źródło pełnotekstowych recenzowanych artykułów naukowych z dziedziny psychologii. Baza zawiera przeszło 153 000 artykułów z ponad 80 czasopism wydawanych przez stowarzyszenie American Psychological Association (APA) i fundację Educational Publishing Foundation (EPF), a także zaprzyjaźnione organizacje, takie jak Canadian Psychology Association oraz Hogrefe Publishing Group. Zakres chronologiczny materiałów sięga roku 1894, a zbiór obejmuje niemal wszystkie czasopisma APA or w study wydanie 1.

#### 🖀 Listy tytułów 📑 Więcej informacji

#### APA Psycinfo

Psyc/IVFO®, uznana baza danych American Psychological Association (APA) obejmująca abstrakty artykułów z czasopism naukowych, rozdziały książek, ks. u obace naukowe, to największy zasób tekstó psychicznego. Zawiera ponad 3 mln rekordów i streszczeń z cyfrowymi identyfikatorami obiektu (DOI), których zakres chronologiczny sięga XVII wieku. Teksty z czasopism w dźwych najstarsze pochodzą z 3 czasopism w dziesiątkach języków.

🗟 Więcej informacji

#### CINAHL Complete

Po wejściu do EBSCOhost należy zaznaczyć bazy, które chcemy przeglądać (można zaznaczyć również wszystkie bazy, ale wtedy wyszukiwanie będzie trwało długo i będzie mało efektywne). Nalepiej zaznaczyć konkretną bazę lub kilka baz – ogólnodziedzinowe oraz te poświęcone interesującej nas dziedzinie

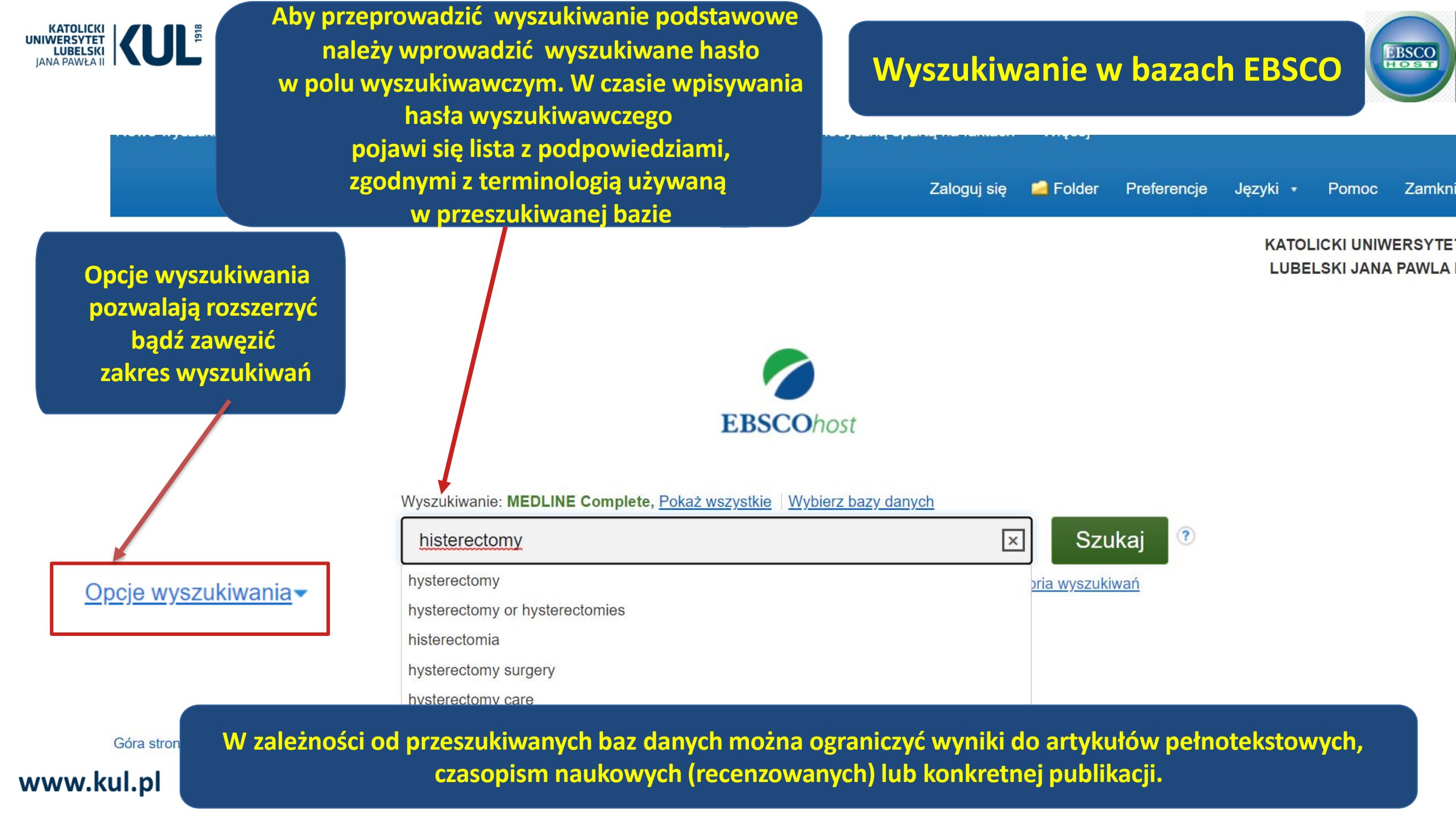

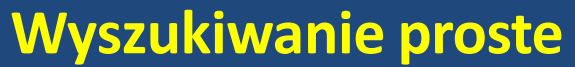

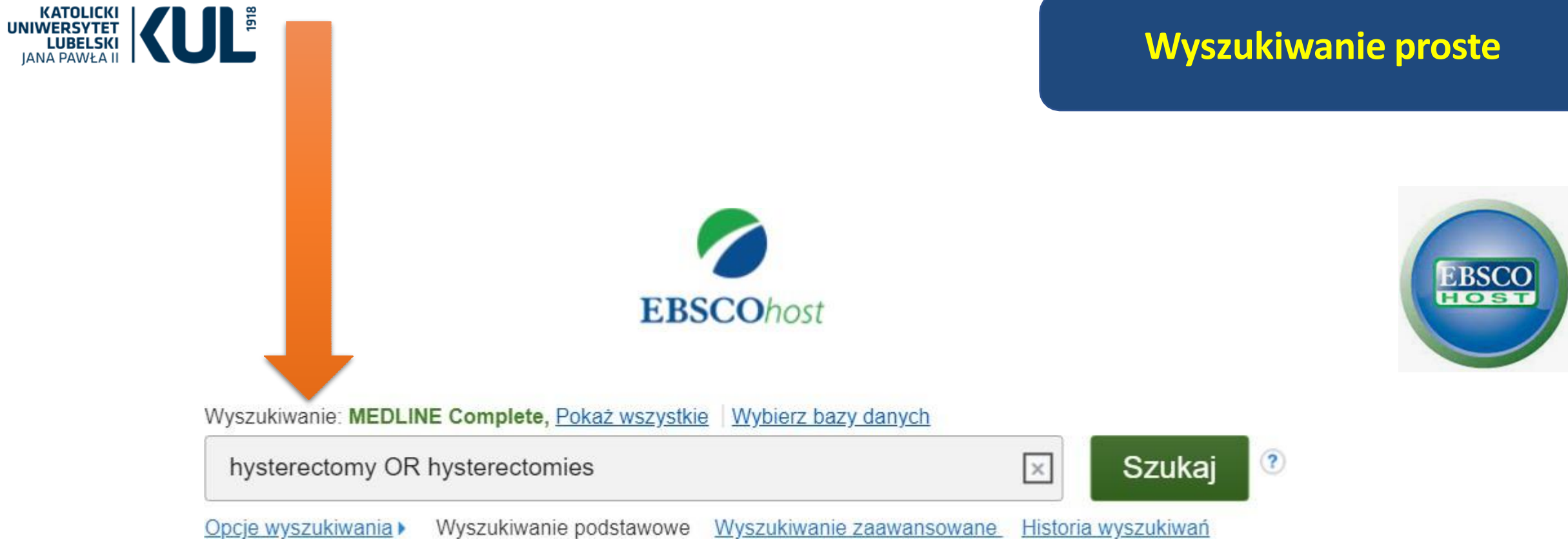

W pole wyszukiwacze możemy wpisać dowolne słowa, używać znaków maskujących czyli: \*, ? poszukiwana frazę wpisać w cudzysłowie, łączyć słowa operatorami logicznymi AND, OR, NOT

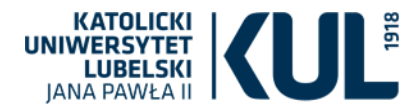

# Wyszukiwanie proste

#### Wyszukiwanie: MEDLINE Complete, Pokaż wszystkie Wybierz bazy danych

Wprowadź dowolne słowo

Szukaj

?

| <u>C</u> | <u>)pcje wyszukiwania</u> | Wyszukiwanie podstawowe | <u>Wyszukiwar</u> |
|----------|---------------------------|-------------------------|-------------------|
|          |                           |                         |                   |

nie zaawansowane <u>Historia wyszukiwań</u>

 $\times$ 

| Specialne ograniczenia dla MEDLINE Complete                                           |                                                                                                    |                                                                                    |
|---------------------------------------------------------------------------------------|----------------------------------------------------------------------------------------------------|------------------------------------------------------------------------------------|
| Dostępny abstrakt<br>□<br>Recenzje EBM                                                | Język angielski<br>□<br>Artykuły przeglądowe                                                              |                                                                                    |
|                                                                                       |                                                                                                    |                                                                                    |
| Człowiek                                                                              | Zwierzę                                                                                                   | Każda z baz ma ograniczenia                                                        |
| Płeć<br>Wszystkie<br>Female<br>Male                                                   | Podzbiór czasopism & cytowań         Wszystkie         AIDS         Bioethics         Core Clinical (AIM) | dostosowane do swojej<br>zawartości                                                |
| Typ publikacji<br>Directory<br>Duplicate Publication<br>Editorial<br>English Abstract | ~                                                                                                    |                                                                                    |
|                                                                                       | Specjalne ograniczenia dla CINAHL Complete Dostępny abstrakt                                              | Język angielski                                                                    |
|                                                                                       | Wyklucz Pre-CINAHL                                                                                        | Pytania kliniczne Wszystkie                                                        |
|                                                                                       |                                                                                                    | Therapy - High Sensitivity<br>Therapy - High Specificity<br>Therapy - Best Balance |
|                                                                                       | Podzbiór czasopism                                                                                        | Typ publikacji                                                                     |
| EBSCO                                                                                 | Wszystkie Allied Health<br>Alternative/Complementary Therapies<br>Biomedical v                            | Wszystkie ^<br>Abstract<br>Algorithm<br>Anecdote ~                                 |
|                                                                                       | Płeć<br>Wszystkie<br>Female                                                                               |                                                                                    |
|                                                                                       | Wate                                                                                                    |                                                                                    |

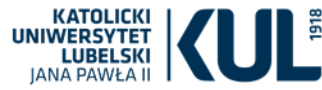

## Wyszukiwanie zaawansowane

Wytyczne zgodne z praktyką medyczną opartą na faktach Więcej 🔹 Publikacje Obrazy Nowe wyszukiwanie Tematy • Zamkni Zaloguj sie Folder Preferencie Jezvki Pomoc **KATOLICKI UNIWERS** Wyszukiwanie: MEDLINE Complete, Pokaż wszystkie Wybierz bazy danych Zaczynamy od wprowadzenia LUBELSKI JANA PAV Wybierz pole (opcjonalnie) -Szukai histerectomy **EBSCO**host terminu wyszukiwawczego Wybierz pole (opcjonalnie) <u>Wyczyść</u> ? AND w pierwszym polu, TX Cały tekst następnie z rozwijanej listy AU Autor AND -(+)TI Tvtuł wybieramy pole do SU Pojęcia tematu Wyszukiwanie awowe Wyszukiwanie zaawansowane Historia wyszukiwania SO Źródło AB Abstrakt Opcje wyszukiwania IS ISSN Ustaw ponownie **IB ISBN** Tryby i rozszerzenia wyszuki Należy wybrać wyszukiwanie Tryby wyszukiwania 🕐 Zastosuj powiązane słowa Wartość logiczna/fraza pośród pełnych tekstów, w polu Znajdź wszystkie moje szukan Przeszukui również pełny tekst artykułów autor, tytuł, temat, źródło (czyli Znajdź dowolne spośród moich ○ Szukanie SmartText Wskazówka np. tytuł czasopisma), ISBN, ISSN; można także przeszukiwać abstrakty pod katem występowania danych słów Można połączyć wyszukiwane słowa operatorami EBSCO logicznymi AND, OR, NOT www.kul.pl

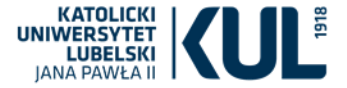

#### C B web-1p-1ebscohost-1com-180myu1fi0362.buhan.kul.pl/ehost/resultsadvanced

Wyniki wyszukiwania: 1 - 50 z 65,201

Udostepnii 🕶

Trafność • Opcje wyświetlania •

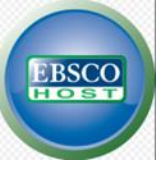

### Zawęź wyniki

Bieżące wyszukiwanie Wartość logiczna/fraza: hysterectomy Rozszerzenia X Stosowanie równoważnych tematów Ogranicz do Pełny tekst Dostępny abstrakt Język angielski Od: Do: 1882 Data publikacji 2022 Pokaż więcej Typy źródeł

1. Effect of Intelligent Medical Management Platform Combined with Perioperative Detailed Nursing on Cognitive Ability, Postoperative Complications, and Quality of Life of Patients Undergoing **Hysterectomy**.

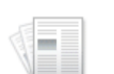

naukowe

(English) By: Han X; Zhang M; Jiang S; Hao C, Computational and mathematical methods in medicine [Comput Math Methods Med], ISSN: 1748-6718, 2022 Apr 16; Vol. 2022, pp. 4820835; Publisher: Hindawi; PMID: 35469218;

**Objective:** To analyze the effect of an intelligent medical management platform combined with perioperative detailed nursing on Czasopismo cognitive ability, postoperative complications, and quality of life (QOL) of patients undergoing **hysterectomy**.

**Methods:** The clinical data of 76 patients undergoing **hysterectomy** in our hospital from December 2019 to December 2021 were selected for the retrospective analysis, and the patients were divided into the experimental group (EG, n = 38, intelligent medical management platform+perioperative detailed nursing) and the routine group (RG, n = 38, routine nursing) according to their admission order, and the cognition of disease and QOL after intervention of patients in the two groups were evaluated by the self-proposed questionnaire on cognition of disease of our hospital and the MOS 36-item short-form health survey (SF-36). **Results:** After intervention, the scores on cognitive ability, various nursing items, and QOL were significantly higher in EG than in RG (P < 0.001), and during the study, the total incidence rate of complications was significantly lower in EG than in RG (P < 0.05). **Conclusion:** Combining an intelligent medical management platform with perioperative detailed nursing is a reliable method to improve QOL and reduce postoperative complications for patients undergoing **hysterectomy**. Further research will be conducive to providing a reliable perioperative intervention scheme for such patients.

Copyright © 2022 Xiaodao Han et al., Baza danych: MEDLINE Complete

**Tematy: Hysterectomy** adverse effects; Quality of Life; Cognition; Female; Humans; Postoperative Complications epidemiology; Postoperative Complications prevention & control; Retrospective Studies

#### 👕 Pełny tekst HTML 港 Pełny tekst PDF

Uzyskane wyniki można uszczegółowić za pomocą opcji znajdujących się w kolumnie Zawęź wyniki. Po kliknięciu tytułu artykułu można zobaczyć szczegółowy opis danej pozycji. Aby wybrać tylko te artykuły do których mamy dostęp, należy zaznaczyć opcję Pełny tekst.

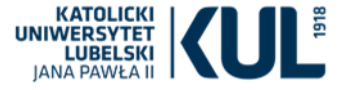

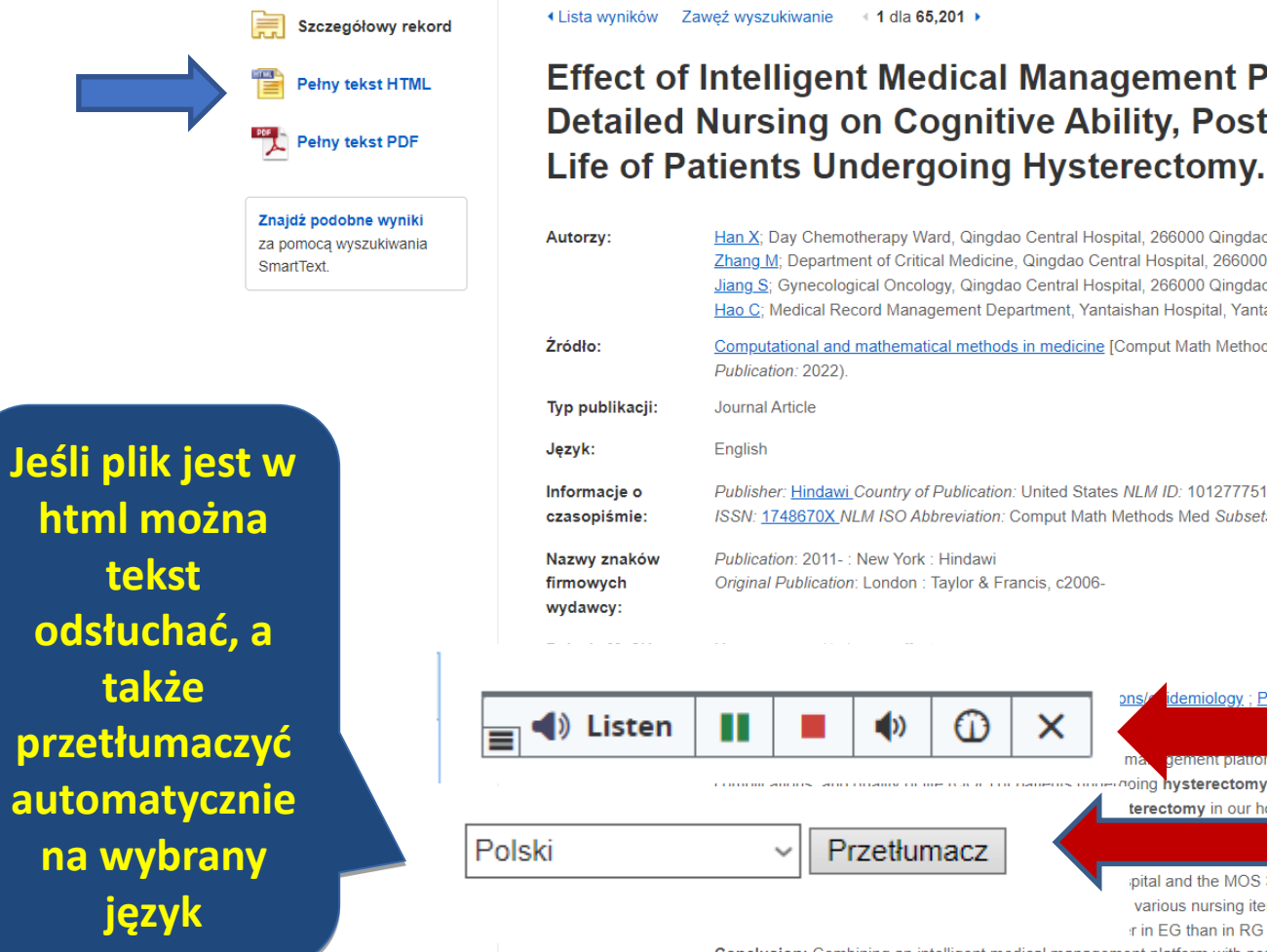

Effect of Intelligent Medical Management Platform Combined with Perioperative Detailed Nursing on Cognitive Ability, Postoperative Complications, and Quality of

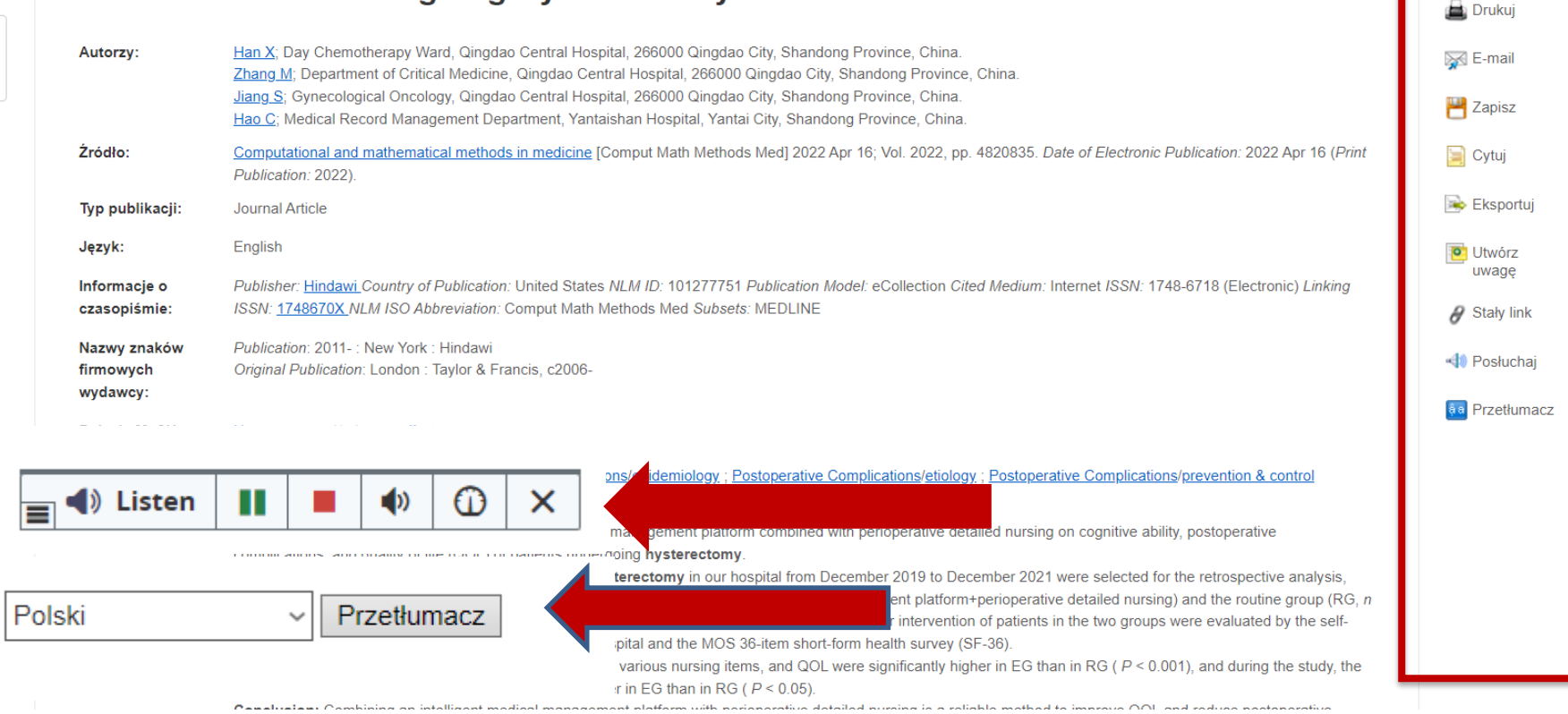

EBSCO

Narzedzia

Coogle

Drive

🥖 Dodai do

folderu

Wyniki wyszukiwania można wydrukować, wysłać e-mailem, zapisać na dysku google lub na własnym komputerze, można też pobrać opis bibliograficzny lub zaciągnąć go do menedżera bibliografii

| Statkwanie podstawowe       Wyszuktiwanie zaaw       Baza danych: MEDLINE Complete         Tematy       Tematy       Tematy       Tematy         MeSH       Edi Wyświeti Samouczki       EBSCOChost       Tematy         Vyniki dla: cardiology       Eusochost       Tematy       Tematy <ul> <li>Zaznacz to pole, aby wietlenia widoku drzewa.</li> <li>Zaznacz to pole, aby wietlenia widoku drzewa.</li> </ul> <ul> <li>Zaznacz to pole, aby wietlenia widoku drzewa.</li> <li>Cardiology</li> <li>Cardiology Cardiology Service. Hospital</li> <li>Cardiology Hospital Service Używaj: Cardiology Service. Hospital</li> <li>Cardiology Service, Hospital</li> <li>Cardiology Service, Hospital</li> <li>Cardiology Service, Hospital</li> <li>Cardiology Service, Hospital</li> <li>Cardionegały, Exercise Induced Używaj: Cardionegały. Exercise-Induced</li> <li>Cardiomegały. Exercise-Induced</li> <li>Cardiomegały. Exercise-Induced</li> <li>Cardiomegały. Exercise-Induced</li> <li>Cardiomegały. Exercise-Induced</li> <li>Cardiomegały. Exercise-Induced</li> <li>Cardiomegały. Exercise-Induced</li> <li>Cardiomegały. Exercise-Induced</li> <li>Cardiomegały. Exercise-Induced</li> <li>Cardiomegały. Exercise-Induced</li> <li>Cardiomegały. Exercise-Induced</li> </ul> |                                                                                 |                      |
|----------------------------------------------------------------------------------------------------|---------------------------------------------------------------------------------|----------------------|
| Wyniki dla: cardiology         Zaznacz to pole, aby<br>wyświetlić podtytuły.       Kliknij powiązane pojęcie<br>wyświetlić podtytuły.         Cardiology         Cardiology         Cardiology Hospital Service Używaj: Cardiology Service, Hospital         Cardiology Hospital Services Używaj: Cardiology Service, Hospital         Cardiology Service, Hospital         Cardiology Service, Hospital         Cardiology Service, Hospital         Cardiology Service, Hospital         Cardiology Service, Hospital         Cardiology Service, Hospital         Cardiology Service, Hospital         Cardiology Service, Hospital         Cardiomegaly, Exercise Induced Używaj: Cardiomegaly, Exercise-Induced         Cardiomegaly, Exercise Induced Używaj: Cardiomegaly, Exercise-Induced         Cardiomegaly, Exercise Induced Używaj: Cardiomegaly, Exercise-Induced         Cardiomegaly, Exercise Induced Używaj: Cardiomegaly, Exercise-Induced         Cardiomegaly, Exercise Induced         Cardiomegaly, Exercise Induced         Cardiomegaly, Exercise Induced         Cardiomegaly, Exercise Induced         Cardiometabolic Risk Factor Używaj: Cardiometabolic Risk Factors                                                                                        | Przy wyszukiwaniu można sko<br>z indeksów przystosowanych do<br>w tym MeSH      | orzystać<br>danej ba |
| Zaznacz to pole, aby wyświetlenia widoku drzewa.         Image: Cardiology wyświetlenia widoku drzewa.         Image: Cardiology Cardiology Service Używaj: Cardiology Service, Hospital         Cardiology Hospital Service Używaj: Cardiology Service, Hospital         Cardiology Service, Hospital         Cardiology Services, Hospital         Cardiology Services, Hospital         Cardiology Services, Hospital         Cardiology Services, Hospital         Cardiology Services, Hospital         Cardiology Services, Hospital         Cardiomegaly, Exercise Induced Używaj: Cardiomegaly, Exercise-Induced         Cardiomegaly, Exercise Induced Używaj: Cardiomegaly, Exercise-Induced         Cardiomegaly, Exercise-Induced         Cardiometabolic Risk Factor Używaj: Cardiometabolic Risk Factors                                                                                                    | (Medical Subject Headin                                                         | igs)                 |
| Cardiology.         Cardiology Hospital Service Używaj: Cardiology Service, Hospital         Cardiology Hospital Services Używaj: Cardiology Service, Hospital         Cardiology Service, Hospital         Cardiology Services, Hospital         Cardiology Services, Hospital         Cardiology Services, Hospital         Cardiology Services, Hospital         Cardiomax Używaj: Leptaminol         Cardiomegaly, Exercise Induced Używaj: Cardiomegaly, Exercise-Induced         Cardiomegaly, Exercise-Induced         Cardiomegaly, Exercise-Induced         Cardiometabolic Risk Factor Używaj: Cardiometabolic Risk Factors                                                                                                    | (*) jagiowii<br>? a e (+) j                                                     | ja główn<br>a        |
| Cardiology Hospital Service Używaj: Cardiology Service, Hospital Cardiology Hospital Services Używaj: Cardiology Service, Hospital Cardiology Service, Hospital Cardiology Services, Hospital Używaj: Cardiology Service, Hospital Cardiomax Używaj: Heptaminol Cardiomegaly, Exercise Induced Używaj: Cardiomegaly, Exercise-Induced Cardiomegaly, Exercise-Induced Cardiomegaly, Exercise-Induced Cardiometabolic Risk Factor Używaj: Cardiometabolic Risk Factors                                                                                                    | Zaznacz to pole aby wybr<br>nagłówek tematu w celu<br>rozpoczęcia tworzenia wła | rać<br>asnej         |
| Cardiology Hospital Services Uzywaj: Cardiology Service, Hospital Cardiology Service, Hospital Cardiology Services, Hospital Używaj: Cardiology Service, Hospital Cardiomax Używaj: Heptaminol Cardiomegaly, Exercise Induced Używaj: Cardiomegaly, Exercise-Induced Cardiomegaly, Exercise-Induced Cardiomegaly, Exercise-Induced Cardiometabolic Risk Factor Używaj: Cardiometabolic Risk Factors                                                                                                    | strategii wyszukiwania.                                                         |                      |
| Cardiology Services, Hospital         Cardiology Services, Hospital Używaj: Cardiology Service, Hospital         Cardiomax Używaj: Heptaminol         Cardiomegaly,         Cardiomegaly,         Cardiomegaly, Exercise Induced Używaj: Cardiomegaly, Exercise-Induced         Cardiomegaly, Exercise-Induced         Cardiomegaly, Exercise-Induced         Cardiomegaly, Exercise-Induced         Cardiomegaly, Exercise-Induced                                                                                                    |                                                                                 |                      |
| Cardiomegaly,<br>Cardiomegaly, Exercise Induced Używaj: Cardiomegaly, Exercise-Induced<br>Cardiomegaly, Exercise-Induced<br>Cardiomegaly, Exercise-Induced<br>Cardiometabolic Risk Factor Używaj: Cardiometabolic Risk Factors                                                                                                    |                                                                                 |                      |
| <ul> <li><u>Cardiomegaly</u></li> <li>Cardiomegaly, Exercise Induced Używaj: <u>Cardiomegaly, Exercise-Induced</u></li> <li><u>Cardiomegaly, Exercise-Induced</u></li> <li><u>Cardiomegaly, Exercise-Induced</u></li> <li><u>Cardiometabolic Risk Factor Używaj: Cardiometabolic Risk Factors</u></li> </ul>                                                                                                    |                                                                                 |                      |
| Cardiomegaly, Exercise Induced Używaj: <u>Cardiomegaly, Exercise-Induced</u> <u>Cardiomegaly, Exercise-Induced</u> Cardiometabolic Risk Factor Używaj: <u>Cardiometabolic Risk Factors</u> Przeglądaj indeks:                                                                                                    |                                                                                 |                      |
| Cardiomegaly, Exercise-Induced     Cardiometabolic Risk Factor Używaj: Cardiometabolic Risk Factors                                                                                                    |                                                                                 | -                    |
| Cardiometabolic Risk Factor Używaj: Cardiometabolic Risk Factors                                                                                                    | s: Mesh Heading (Major) ~ Przeglądaj                                            |                      |
|                                                                                                    |                                                                                 |                      |
| Cardiometabolic Risk Factors                                                                                                    | ology                                                                           |                      |
| Cardiometabolic Syndrome Używaj: Metabolic Syndrome                                                                                                    | ology                                                                           |                      |
| Cardiometabolic Syndromes Używaj: <u>Metabolic Syndrome</u>                                                                                                    | 1                                                                               |                      |

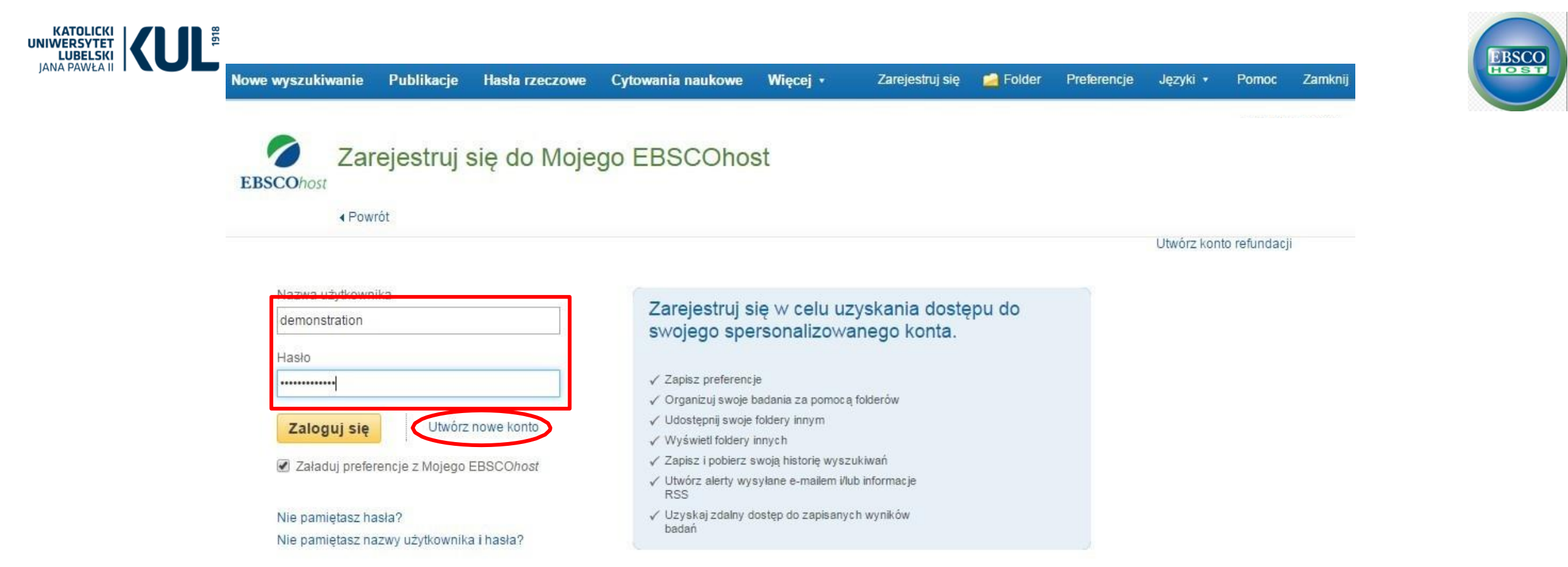

### WARTO ZAŁOŻYĆ WŁASNE KONTO NA EBSCOhost

i logować się w trakcie wyszukiwania (pozwala to na personalizację wyszukiwania np. przechowywanie w pamięci wyszukiwań, zapisywanie wyszukanych materiałów, czy powiadomienia o nowych artykułach na wyszukiwany temat) Nie jest to oczywiście warunek konieczny, aby korzystać z bazy

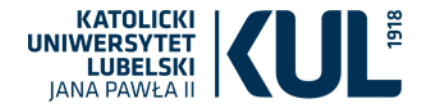

Oxford University Press

Clinical Medicine Collection

EBSCO

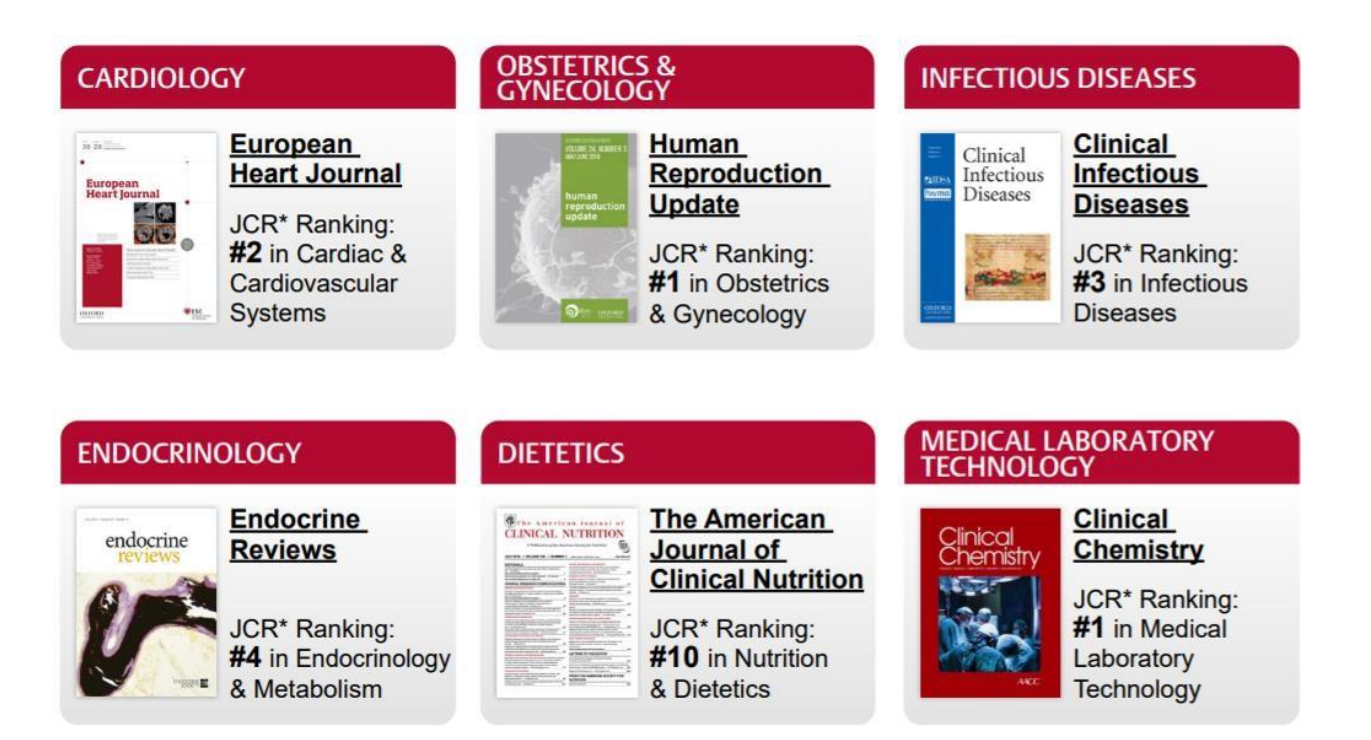

Jest to autorytatywny, kompleksowy i najnowocześniejszy zasób w dziedzinie badań medycznych. Wiele czasopism jest publikowanych we współpracy z firmami o międzynarodowej renomie, w tym z Europejskim Towarzystwem Kardiologicznym, Amerykańskim Towarzystwem Chorób Zakaźnych, Europejskim Towarzystwem Onkologii Medycznej i Amerykańskim Towarzystwem Gerontologicznym. Ponad 30 tytułów z kolekcji znajduje się w pierwszej dziesiątce czasopism przynajmniej jednej kategorii JCR.

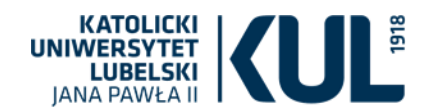

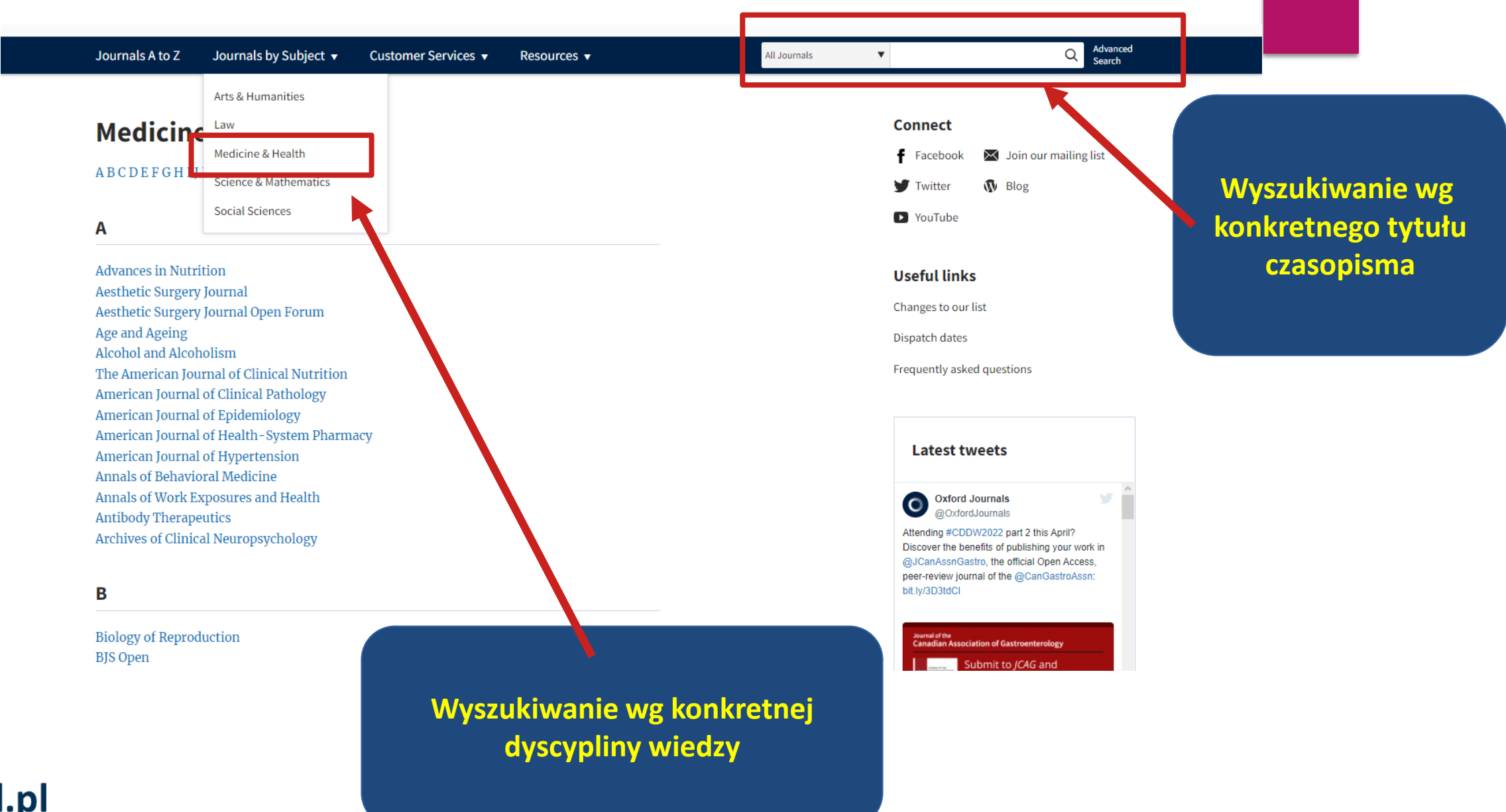

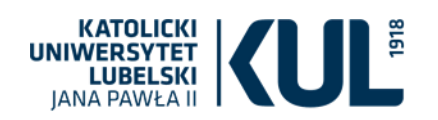

### Po wyborze konkretnego tytułu czasopisma można skorzystać z konkretnych jego numerów

0

#### OXFORD

Można wybrać konkretną dekadę, rok i numer czasopisma

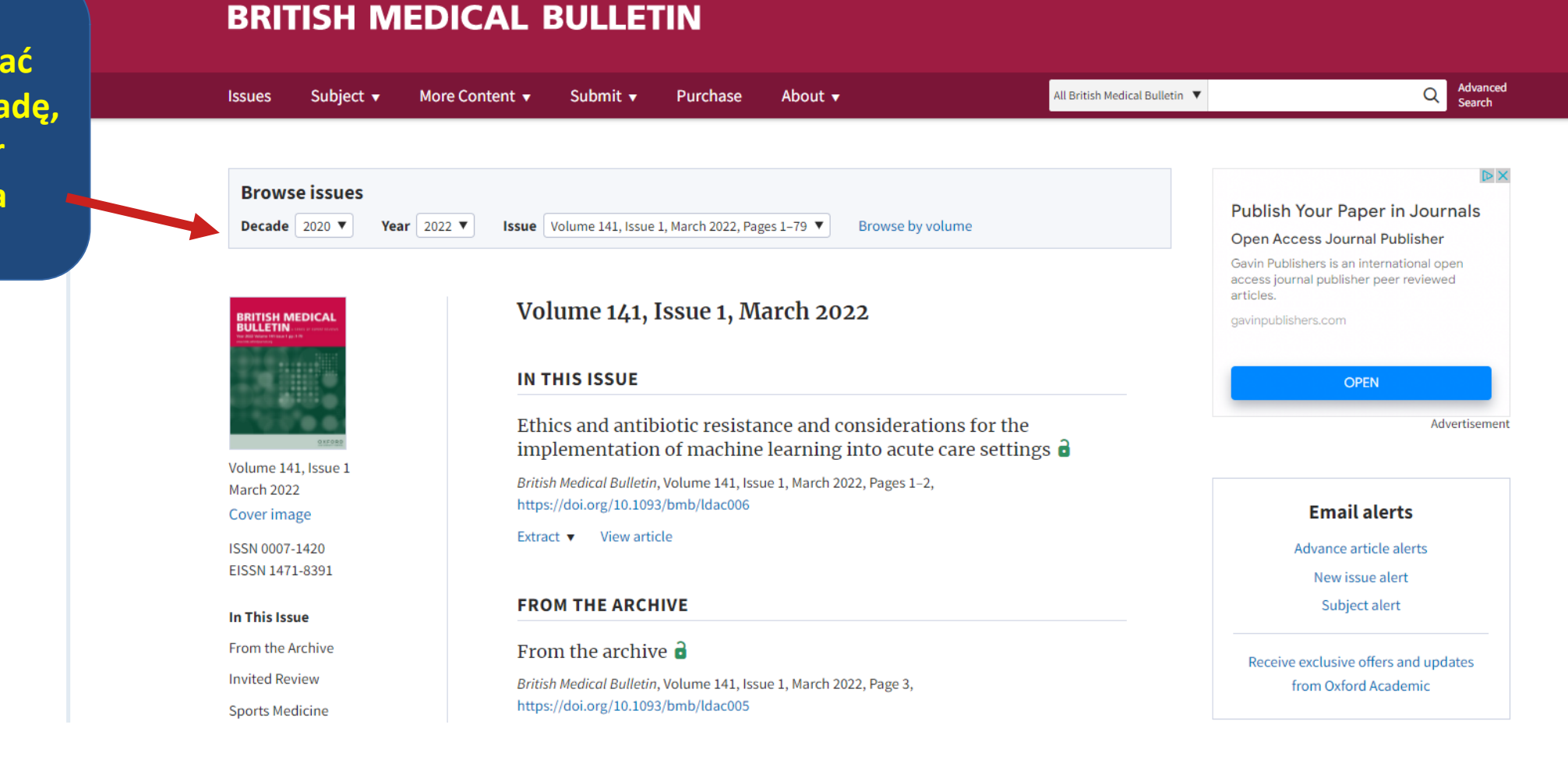

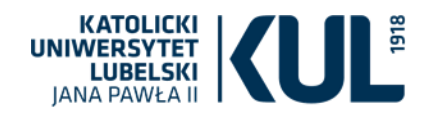

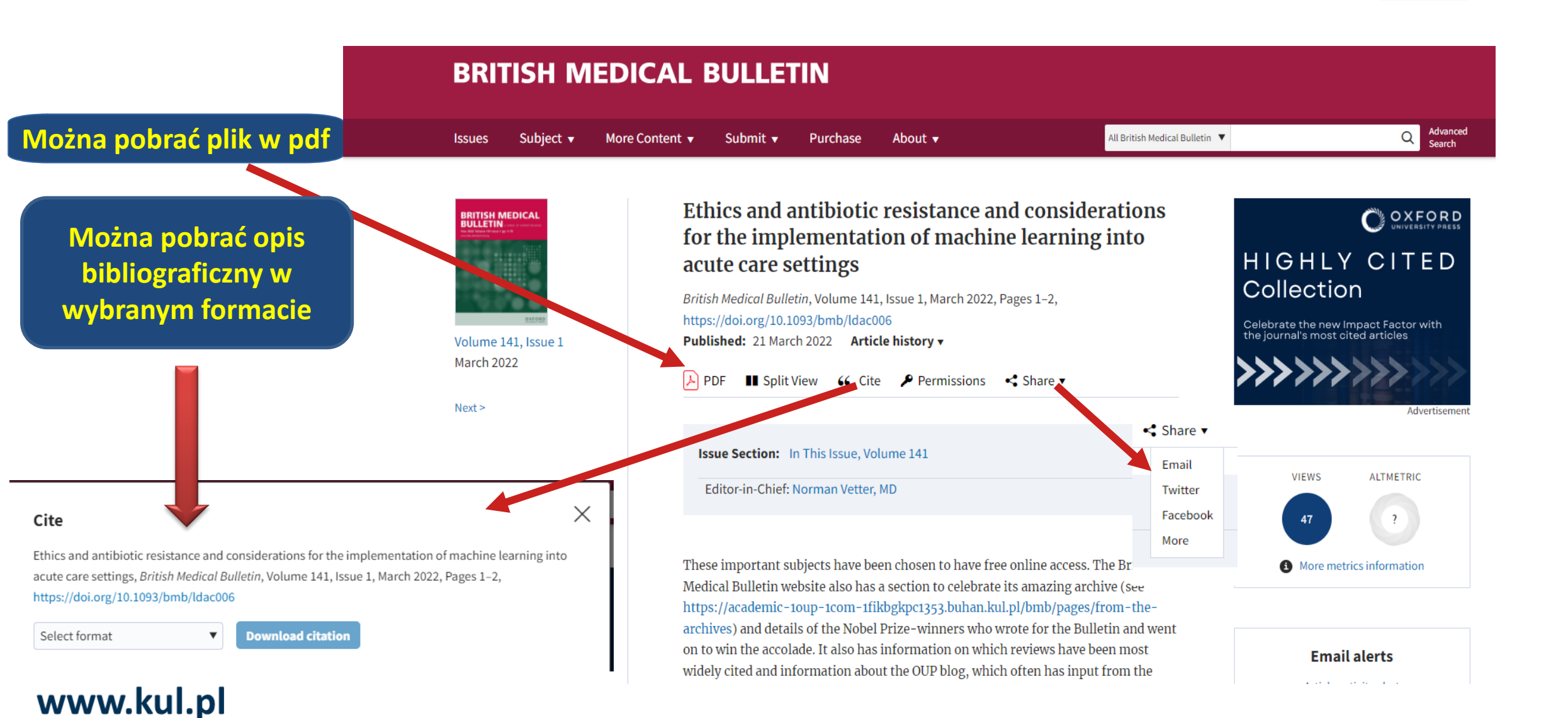

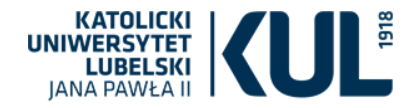

Health & Medical Collection / Zbiór treści dotyczących zdrowia i medycyny

Family Health Database / Baza źródeł z obszaru tematycznego medycyny rodzinnej

Health Management Database / Baza źródeł z dziedziny zarządzania opieką zdrowotną

Nursing & Allied Health Database / Baza źródeł poświęconych pielęgnacji i zintegrowanej opieki zdrowotnej

Psychology Database / Baza źródeł z dziedziny psychologii

Public Health Database / Baza źródeł z dziedziny zdrowia publicznego

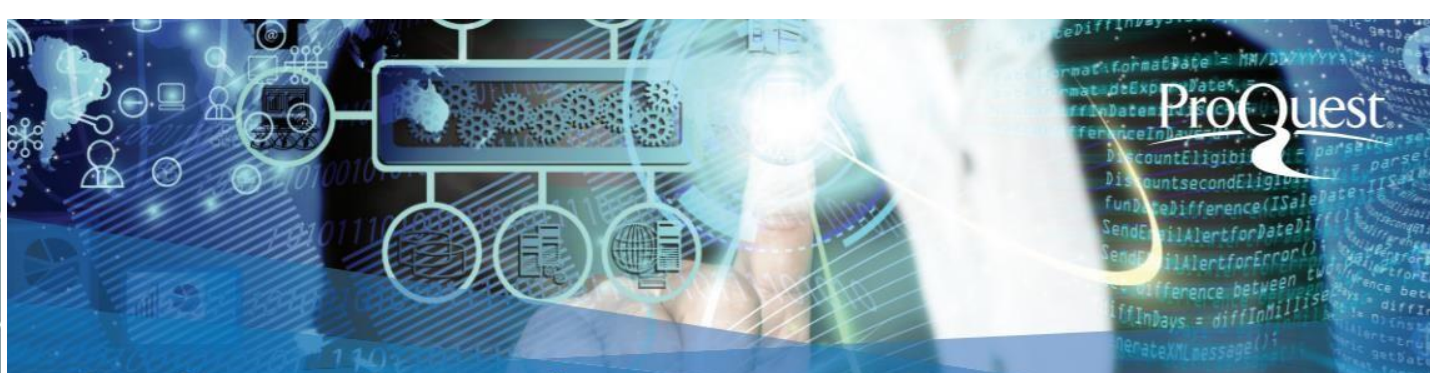

# **ProQuest Central**

Najbardziej wszechstronna, zróżnicowana i wyspecjalizowana z dostępnych baz danych do wyszukiwania treści z wielu dyscyplin naukowych

ProQuest Central jest bazą wielodziedzinową – wśród materiałów z różnych dyscyplin naukowych zawiera także pełne spektrum tematyki zdrowotnej i medycznej. Użytkownicy bazy mają dostęp do najważniejszych czasopism medycznych, praktycznych wskazówek z zakresu praktyki medycznej, materiałów z konferencji i sympozjów, materiałów wideo poświęconych zagadnieniom zdrowia, psychologii, opieki pielęgniarskiej oraz prac dyplomowych i doktorskich (w tym przypadku tylko abstrakty).

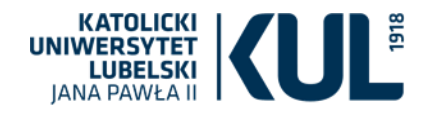

# ProQuest

### 🗹 Consumer Health Database 🛛 🚯

Consumer health - journal articles and magazines Dziedziny: Zdrowie i medycyna Wyświetl listę tytułów 🖸

### Public Health Database 🕚

Health, Medicine - journals articles, magazines, news, reports and dissertations Dziedziny: Zdrowie i medycyna Wyświetl listę tytułów [2]

### Psychology Database 🚯

Psychology theory and practice - journal articles Dziedziny: Nauki społeczne , Zdrowie i medycyna Wyświetl listę tytułów 🖸

#### 🗹 Healthcare Administration Database 🚯

Health administration - journal articles, dissertations Dziedziny: Zdrowie i medycyna Wyświetl listę tytułów 🖸

#### 🗹 Coronavirus Research Database 🚯

A free health and medical research database for openly available content related to the COVID-19 outbreak. Dziedziny: Bez przypisania

Bazy dotyczące zdrowia i medycyny w ProQuest

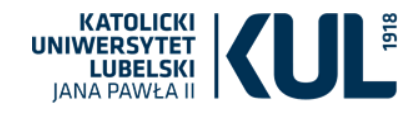

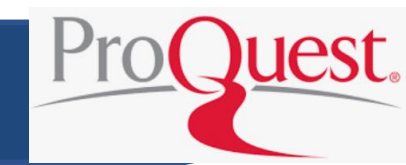

# $\equiv$ ProQuest

### Dostęp zapewniony przez Katolicki Uniwersytet Lubelski

| Wyszukiwanie proste                                                                 | Wyszukiwanie zaawansowane                                                                                                    | Publikacje                                                                                                    | Przeglądaj                                                            | Bazy danych $(5)$                                                                     |                                                      |
|-------------------------------------------------------------------------------------|----------------------------------------------------------------------------------------------------|----------------------------------------------------------------------------------------------------|-----------------------------------------------------------------------|---------------------------------------------------------------------------------------|------------------------------------------------------|
| Należy zazna<br>interesujące na                                                     | wybierz bazy da<br>as bazy                                                                                                    | <b>z bazy danyc</b><br>danie skrótu do baz danych<br>nych, które mają zostać pr.<br>ormularza wyszukiwana.                                                          | <b>h</b><br>1, ułatwia wybór jednej lub<br>zeszukane, następnie kliki | kilku baz danych.<br>nij <b>Użyj wybranych baz danych</b> ,                           | Użyj wybranych baz danych                            |
| danych – hp. do<br>medycyny, nas<br>nacisnąć przyci<br>wybranych<br>danych". Bez do | stępnie<br>sk "Użyj<br>baz<br>okonania                                                                                                    | d   Szczegółowy podgla<br>lanych jest głównie po angi<br>zystko<br>s Research Database <b>(</b> )                                                                   | ąd<br>elsku, o ile w poniższym c                                      | Wyświetl według nazw<br>pisie nie jest zaznaczone inaczej.                            | Wyświetl według tematów     Uwzględniony pełny tekst |
| tego wyboru<br>przeszukiw<br>wszystkie dos<br>zasoby                                | będą       A free health         ane       Image: Comparison of the period 14         btępne       Early Modern         the period 14       Dziedziny: Litt         Image: Comparison of the period 14       Dziedziny: Litt | and medical research database<br>z przypisania<br>dern Books 3<br>Books provides an integrated s<br>50 to 1700.<br>eratura i język<br>English Books Online 3        | for openly available content re<br>earch experience across both       | elated to the COVID-19 outbreak.<br>Early English Books Online and Early Eur          | ropean Books for                                     |
| www.kul.pl                                                                          | Early E<br>Early E<br>as well<br>Dziedzi<br>Wyświe<br>Ebook Cent<br>Multidisciplin<br>Dziedziw Ba                                                                                                    | nglish Books Online (EEBO) feat<br>as works in English printed else<br>ny: Literatura i język<br>etł listę tytułów [2]<br>tral 3<br>nary - e-books<br>z przypisania | ures page images of almost ev<br>where from 1470-1700. Over 2         | very work printed in the British Isles and<br>00 libraries worldwide have contributed | North America<br>to EEBO.                            |

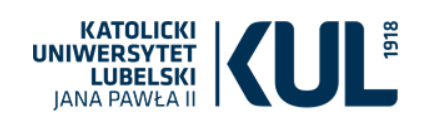

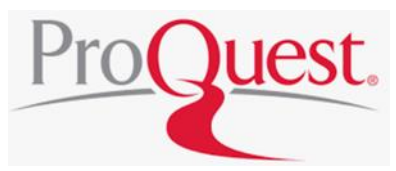

Wyszukiwanie proste Wyszukiwanie zaawansowane Publikacje Przeglądaj Bazy danych (6)

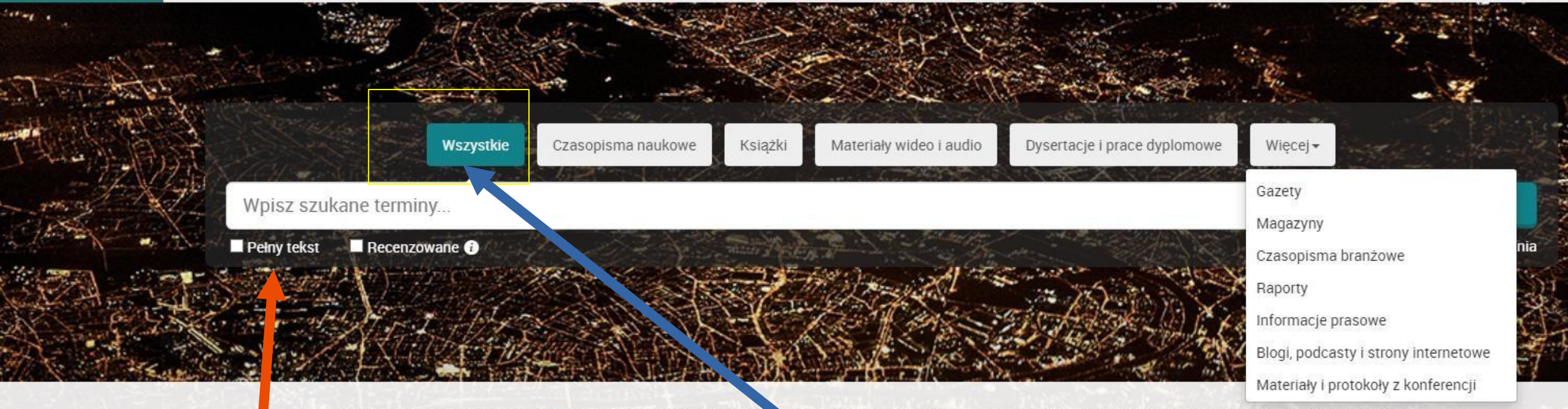

Przeszukujesz bazy danych: 6 zawierające czasopisma na kowe, książki, materiały wideo i audio, dysertacje i prace dyplomowe, gazety i więcej.

Możemy zaznaczyć, że interesują nas tylko te pozycje, do których jest dostęp pełnotekstowy Możemy wyszukiwać we wszystkich zasobach (domyślna opcja to "Wszystko") lub wybrać wśród jakich materiałów chcemy prowadzić poszukiwania (Czasopisma naukowe, Książki, Materiały audiowizualne, Prace dyplomowe, prasa codzienna, raporty, blogi i inne)

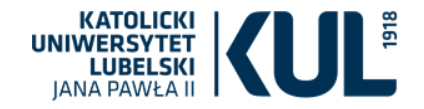

# Wyszukiwanie proste

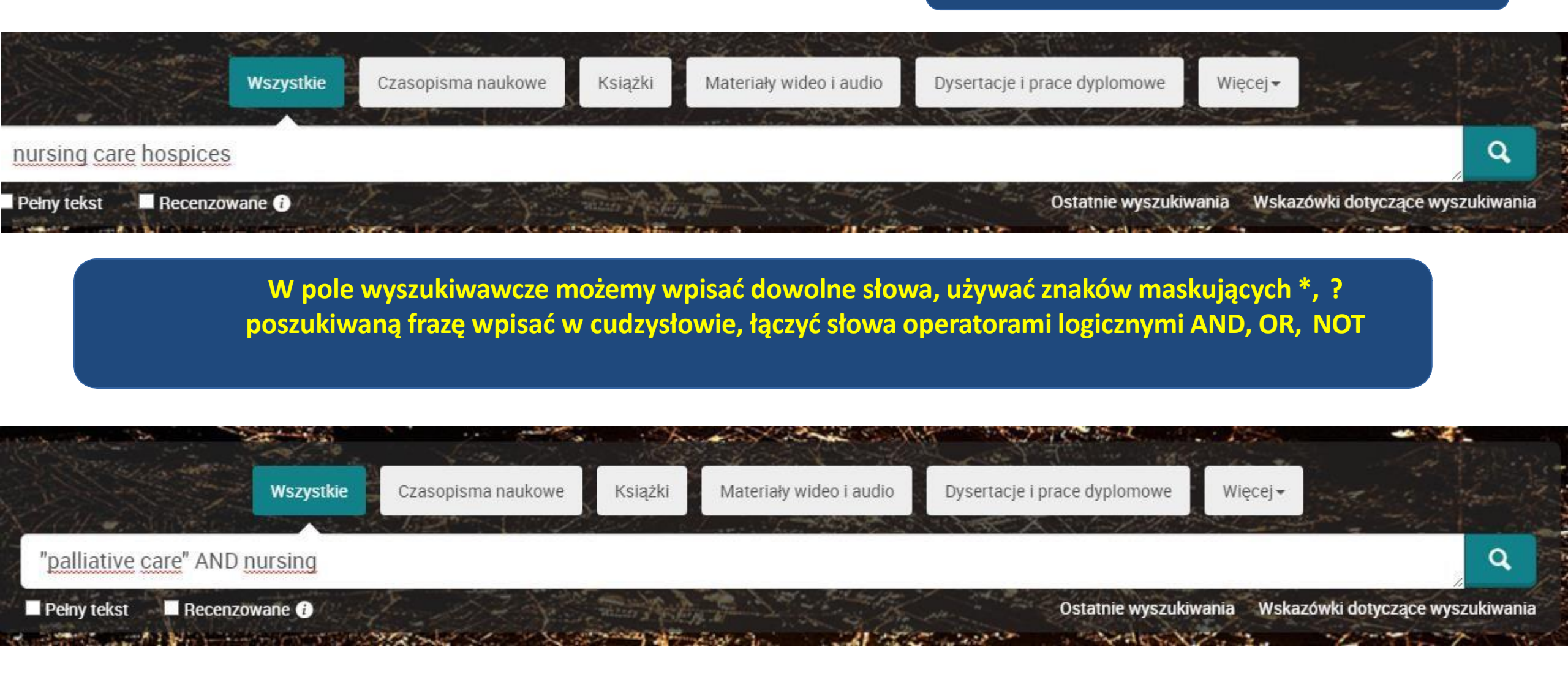

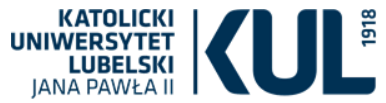

# Wyszukiwanie proste

| provide the second second   |                      |                     | and the state of the    | CONCERCION OF                                        | Allan     | -            |
|-----------------------------|----------------------|---------------------|-------------------------|------------------------------------------------------|-----------|--------------|
|                             | Wszystkie Czasopisma | naukowe Książki     | Materiały wideo i audio | Dysertacje i prace dyplomowe                         | Więcej 🗸  |              |
| hysterecto                  |                      |                     | s an she was chired     | han ha ha she an an an an an an an an an an an an an |           |              |
| 🗖 Pełny tekst 🛛 🗖 Recenzowa | ane 👔 🖉 🖉            | The same of the     | A Brand Strand Strand   |                                                      | Wskazówki | dotyczące wy |
| hysterectomy trends         |                      | A CONTRACTOR OF THE |                         |                                                      |           |              |
| hysterectomy rate           |                      |                     |                         |                                                      |           |              |
| hysterectomies              |                      |                     |                         |                                                      |           |              |
| hysterectomy and pain       |                      |                     |                         |                                                      |           |              |
| hysterectomy care           |                      |                     |                         |                                                      |           |              |
| hysterectomy in women       |                      |                     |                         |                                                      |           |              |
| post hysterectomy           |                      |                     |                         |                                                      |           |              |
| total hysterectomy          |                      |                     |                         |                                                      |           |              |
| types of hysterectomy       |                      |                     |                         |                                                      |           |              |
| what is a hysterectomy      |                      |                     |                         |                                                      |           |              |

# Autouzupełnianie – sugerowanie szukanych terminów podczas ich wpisywania

Funkcja autouzupełniania sugeruje terminy wyszukiwania oparte na wcześniejszych wyszukiwaniach użytkowników serwisu ProQuest. Lista ta jest aktualizowana w trakcie pisania i zawiera zawsze poprzednie wyszukiwania zaczynające się od ciągu znaków wpisanego w danej chwili. Można kliknąć dowolny termin, aby rozpocząć jego wyszukiwanie.

# Wyniki wyszukiwania

Q

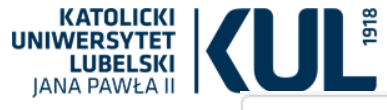

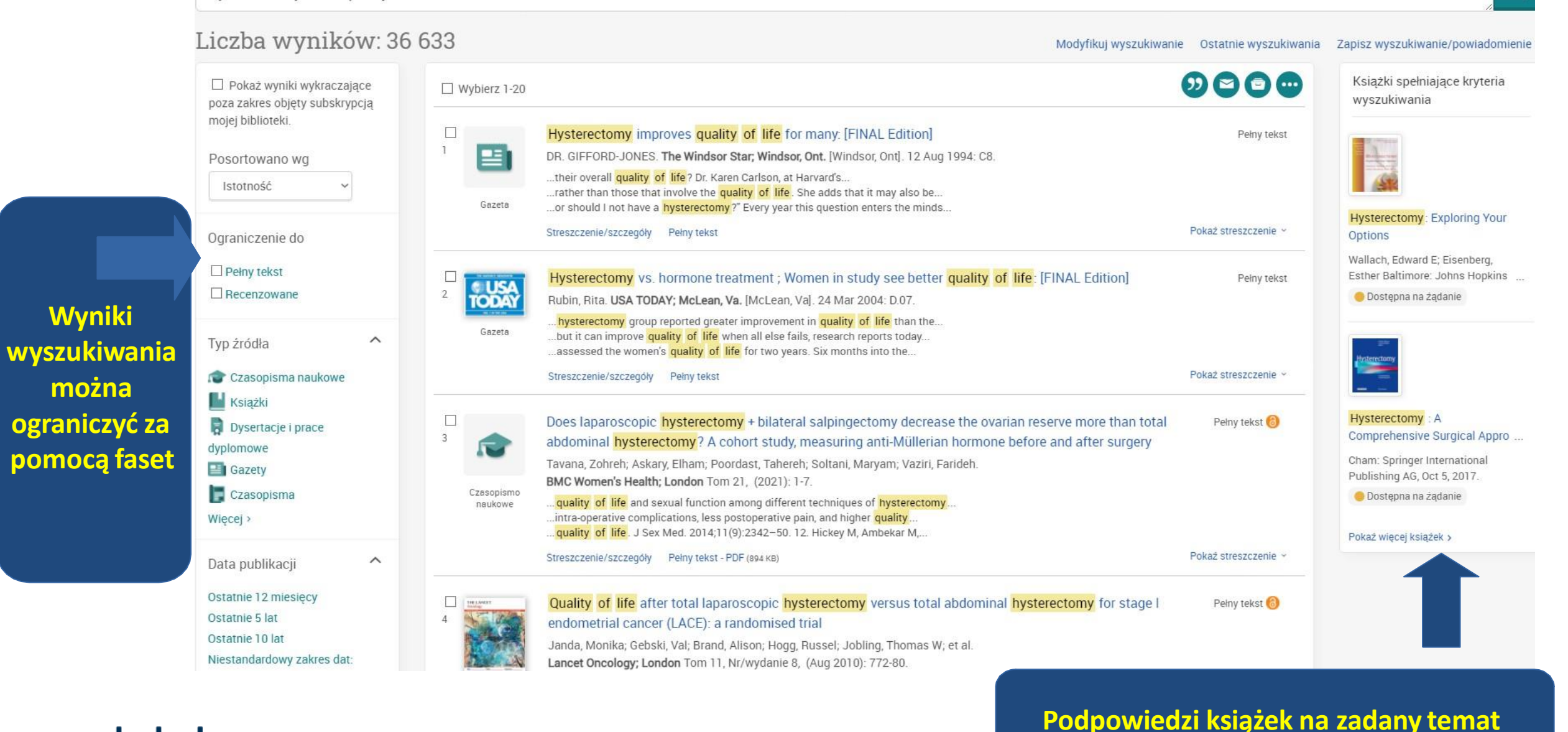

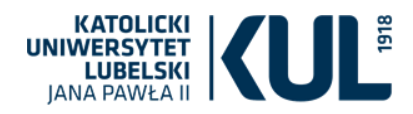

#### Możemy go zapisać pdf, wysłać sobie mailem, wydrukować < Powrót do wyników < 6 z 65 > Pełny tekst | Czasopismo naukowe The feeling of life satisfaction in patients after hysterectomy Pobierz Cytuj plik PDF Stadnicka, Grażyna; Iwanowicz-Palus, Grażyna; Mazurek, Anna; Pięta, Beata. Ginekologia Polska = Polish Gynecology; Gdansk Tom 83, Nr/wydanie 5, (2012). Wyszukaj w serwisie ProQuest... Pełny tekst - PDF Streszczenie/szczegóły Powiązane pozycje 1 e 1 / 7 | - 120% + | 🖸 🚸 $\equiv$ 4ZUhH Sexual life following total abdominal Ginekol Pol. 2012, 83, 347-352 PRACE ORYGINALNE hysterectomy ginekologia Kuscu, N Kemal; Oruc, Semra; Ceylan, Evren; Eskicioglu, Fatma; Goker, Asli; et al. Archives of Gynecology and Obstetrics; Heidelberg Tom 271, Nr/wydanie 3, (Mar 2005): 218-221. Regional variation of hysterectomy for benign uterine diseases in Switzerland Stoller, Nina; Wertli, Maria M; Zaugg, Tabea M; Haynes, Alan G; Chiolero, Arnaud; et al. PLoS One: San Francisco Tom 15, Nr/wydanie 5, (May Poczucie satysfakcji z życia u pacjentek 2020): e0233082. po histerektomii Current management of cervical cancer in Poland-Analysis of the questionnaire trial for the years 2002- ... The feeling of life satisfaction in patients after hysterectomy Basta, Tomasz; Knapp, Paweł; × Paweł Blecharz; Bodnar, Lubomir; Gawron, Iwona; et al PLoS One; San Francisco Tom 14, Nr/wydanie 1, (Jan 2019): Stadnicka Grażyna<sup>1</sup>, Iwanowicz-Palus Grażyna<sup>1</sup>, Mazurek Anna<sup>2</sup>, Pięta Beata<sup>3</sup> e0209901. Does Obesity and Procedure Type 1 Samodzielna Pracownia Umiejętności Położniczych Wydziału Pielęgniarstwa i Nauk o Zdrowiu Uniwersytetu Medycznego w Lublinie, Polska Increase the Risk of In-Hospital <sup>2</sup> Studenckie Kolo Naukowe przy Samodzielnej Pracowni Umiejętności Położniczych Wydziału Pielęgniarstwa i Nauk o Zdrowiu Uniwersytetu Medycznego w Lublinie, Polska <sup>a</sup> Zakład Praktycznej Nauki Położnictwa Katedry Zdrowia Matki i Dziecka Uniwersytetu Medycznego im. K. Marcinkowskiego w Poznaniu, Polska. Mortality in Laparoscopic Hysterecto ....

E-mail

Drukuj Wszystkie

opcie

Q

~

### Pełny tekst artykułu

#### KATOLICKI UNIWERSYTET LUBELSKI JANA PAWŁA II

### Można ściągnąć opis bibliograficzny w takim formacie jaki wybierzemy. ProQuest daje bardzo wiele możliwości w tym zakresie

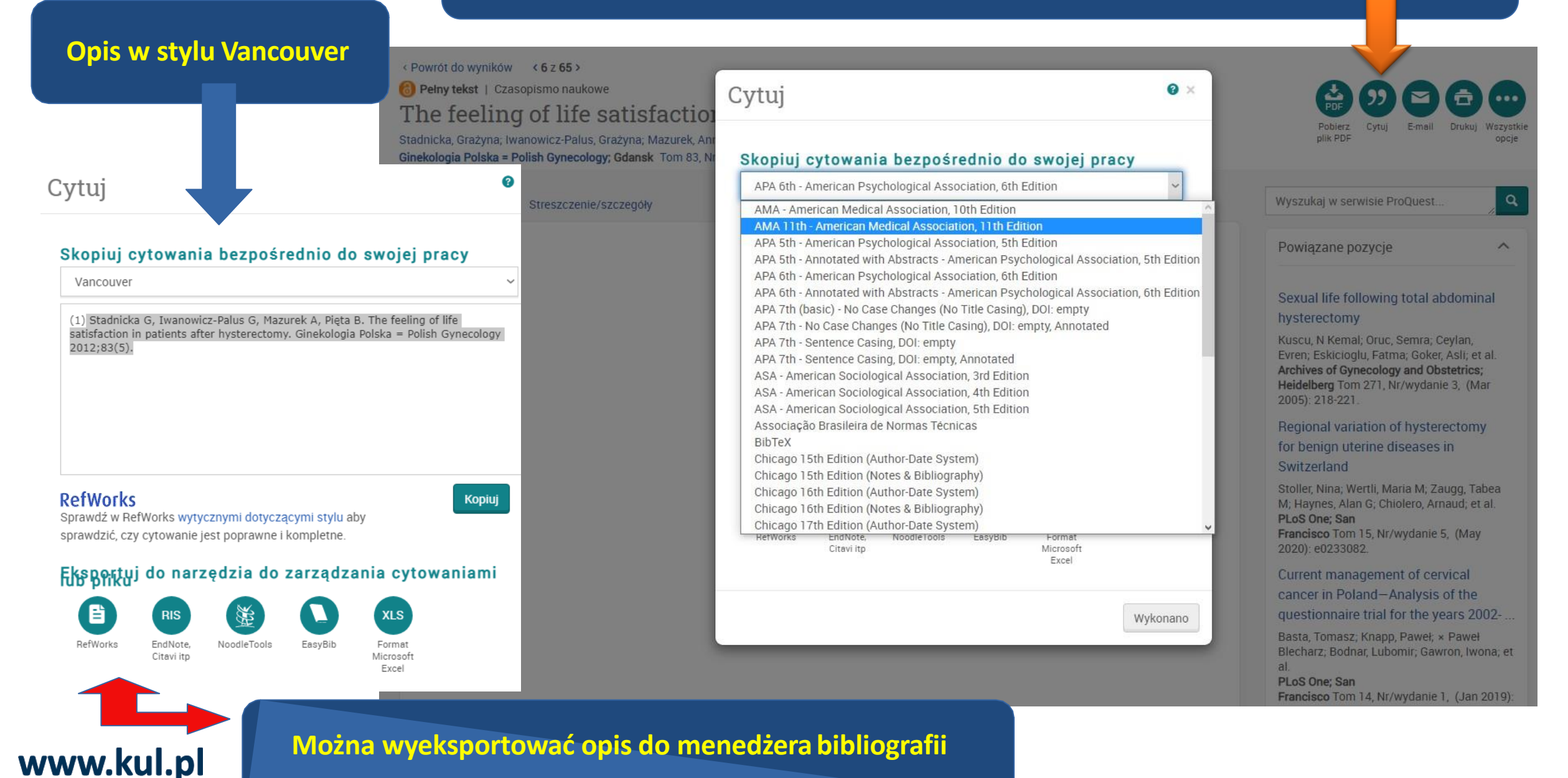

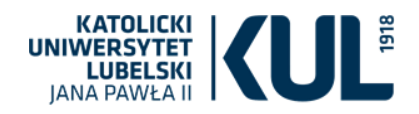

# Wszystkie opcje zapisywania

0

×

https://www.proquest.com/scholarly-journals/feeling-life-satisfaction-patients-afte

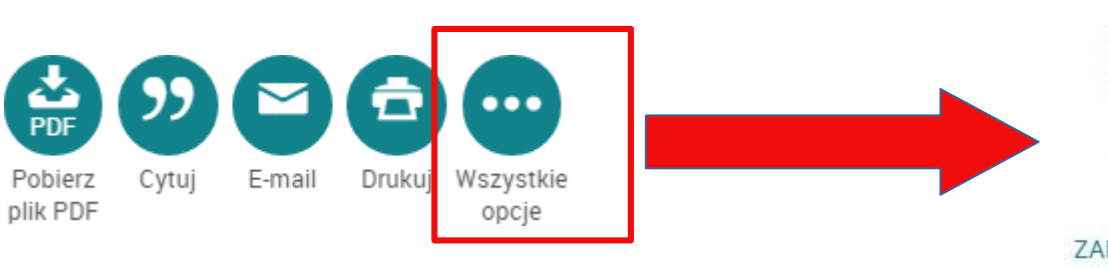

Zaznaczenie zakładki "Wszystkie opcje" spowoduje przejście na stronę gdzie mamy do wyboru dodatkowe możliwości zapisu (m.in. różne formaty zapisu, Dysk Google, chmurę Microsoft, eksport do menedżerów bibliografii)

| NAJBARDZIEJ         | POPULARNE                    |                             |           |                                      |                                  |
|---------------------|------------------------------|-----------------------------|-----------|--------------------------------------|----------------------------------|
| PDF                 | <b>9</b> 7                   |                             | Ē         | •                                    |                                  |
| Pobierz<br>plik PDF | Cytuj                        | E-mail                      | Drukuj    | Zapisz na<br>stronie "Moja<br>sesja" | Dodaj do<br>wybranych<br>pozycji |
| ZAPISYWANIE         | W CHMURZE                    |                             |           |                                      |                                  |
|                     |                              |                             |           |                                      |                                  |
| Dysk Google         | Google<br>Classroom          | Microsoft<br>OneDrive       |           |                                      |                                  |
| EKSPORT CYT/        | ATÓW                         |                             |           |                                      |                                  |
|                     | RIS                          | KKK KK                      | 0         |                                      |                                  |
| RefWorks            | EndNote,<br>Citavi itp       | NoodleTools                 | EasyBib   |                                      |                                  |
| INNE OPCJE          |                              |                             |           |                                      |                                  |
| PDF                 | XLS                          | RTF                         | TXT       |                                      |                                  |
| PDF                 | Format<br>Microsoft<br>Excel | Format<br>Microsoft<br>Word | Sam tekst |                                      |                                  |

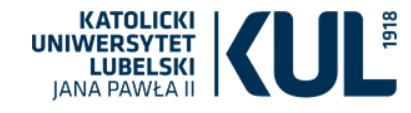

#### Pełny tekst - PDF Streszczenie/szczegóły

#### Ukryj podświetlenie

#### The feeling of life satisfaction in patients after hysterectomy Stadnicka, Grażyna; Iwanowicz-Palus, Grażyna; Mazurek, Anna; Pieta, Beata, Ginekologia Polska = Polish Gynecology; Gdansk Tom 83, Nr/wydanie 5, (2012).

Wchodząc w zakładkę "Streszczenie" można się zapoznać ze szczegółami dotyczącymi danego artykułu

Objectives: The aim of the study was to evaluate the feeling of life satisfaction in women after hysterectomy. Material and methods: A group of 131 women after hysterectomy was included in the study, patients of the PSPS Jan Bozy Hospital in Lublin. 95 of the respondents were treated surgically because of benign gynaecological diseases, hysterectomy was performed in 36 patients because of malignant cancer of genital organs. The time between the end of the treatment and the day of the study was 3 to 12 months, 10 domains of life satisfaction were evaluated, using the guestionnaire LISAT-11, Each factor was evaluated using a 1-10 scale, starting with 1-grade which was treated as very unsatisfactory, through grades 2, 3, 4, 5, 6 up to a very satisfactory grade. Statistical analysis was performed with the Chi2 test, the Mann-Whitney U test and the Kruskal-Wallis test. Results: The respondents estimated their feeling of life satisfaction in particular domains in a comparative way. The obtained results can be placed in a range from 4 to 5 points. Relationships with the partner and financial situation were assessed as the worst. Women before 40 years of age declared much higher level of life satisfaction than women over 55 years of age. Fundamental differences in assessing the seven domains (p

#### Szczegóły

Rodzaj dokumentu

Journal Article

| Temat                        | Womens health;<br>Hysterectomy                           |                          |  |  |  |  |
|------------------------------|----------------------------------------------------------|--------------------------|--|--|--|--|
| Identyfikator/słowo kluczowe | treatment; hysterectomy; life satisfaction               |                          |  |  |  |  |
| Tytuł                        | The feeling of life satisfaction in patients after hyste | rectomy                  |  |  |  |  |
| Autor                        | Stadnicka, Grażyna; Iwanowicz-Palus, Grażyna; Mazu       | irek, Anna; Pięta, Beata |  |  |  |  |
| Tytuł publikacji             | Ginekologia Polska = Polish Gynecology; Gdansk           |                          |  |  |  |  |
| Tom                          | 83                                                       |                          |  |  |  |  |
| Wydanie                      | 5                                                        |                          |  |  |  |  |
| Rok publikacji               | 2012                                                     |                          |  |  |  |  |
| Data publikacji              | 2012                                                     |                          |  |  |  |  |
| Wydawca                      | Wydawnictwo Via Medica                                   |                          |  |  |  |  |
| Miejsce publikacji           | Gdansk                                                   |                          |  |  |  |  |
| Kraj publikacji              | Poland, Gdansk                                           |                          |  |  |  |  |
| Temat publikacji             | Medical Sciences-Obstetrics And Gynecology               |                          |  |  |  |  |
| ISSN                         | 00170011                                                 | lviozna tež zobaczyć pro |  |  |  |  |
| e-ISSN                       | 25436767                                                 | powiazanych tematycznie  |  |  |  |  |
| Typ źródła                   | Czasopismo naukowe                                       |                          |  |  |  |  |
| Jezyk publikacii             | English: Polish                                          |                          |  |  |  |  |

### opozycje artykułów

#### Sexual life following total abdominal hysterectomy

Kuscu, N Kemal; Oruc, Semra; Ceylan, Evren: Eskicioglu, Fatma: Goker, Asli: et al. Archives of Gynecology and Obstetrics; Heidelberg Tom 271, Nr/wydanie 3, (Mar 2005): 218-221.

Regional variation of hysterectomy for benign uterine diseases in Switzerland

Stoller, Nina; Wertli, Maria M; Zaugg, Tabea M; Haynes, Alan G; Chiolero, Arnaud; et al. PLoS One: San Francisco Tom 15, Nr/wydanie 5, (May 2020): e0233082

Current management of cervical cancer in Poland-Analysis of the questionnaire trial for the years 2002- ...

Basta, Tomasz; Knapp, Paweł; × Paweł Blecharz; Bodnar, Lubomir; Gawron, Iwona; et

PLoS One; San Francisco Tom 14, Nr/wydanie 1, (Jan 2019): e0209901

#### Does Obesity and Procedure Type Increase the Risk of In-Hospital

Mortality in Laparoscopic Hysterecto ...

Robert, Chris A: Robert, Mary P: Patel, Rikinkumar S. Cureus; Palo Alto Tom 12, Nr/wydanie 7, (2020).

#### The Impact of New Surgical Techniques on Geographical

#### Unwarranted Variation: The Case of B ...

Lungu, Daniel Adrian; Foresi, Elisa; Belardi. Paolo: Nuti, Sabina: Giannini, Andrea: et al. International Journal of Environmental Research and Public Health; Basel Tom 18, Nr/wydanie 13, (2021): 6722.

Pokaż więcej powiązanych pozycji

Pokaż terminy indeksowania

Ternat U Womens health Hysterectomy

# www.kul.pl

~

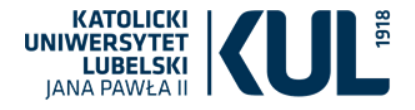

Does laparoscopic hysterectomy + bilateral salpingectomy decrease the ovarian reserve more than total abdominal hysterectomy? A cohort study, measuring anti-Müllerian hormone before and after surgery

Tavana, Zohreh; Askary, Elham; Poordast, Tahereh; Soltani, Maryam; Vaziri, Farideh. BMC Women's Health; London Tom 21, (2021): 1-7. DOI:10.1186/s12905-021-01472-5

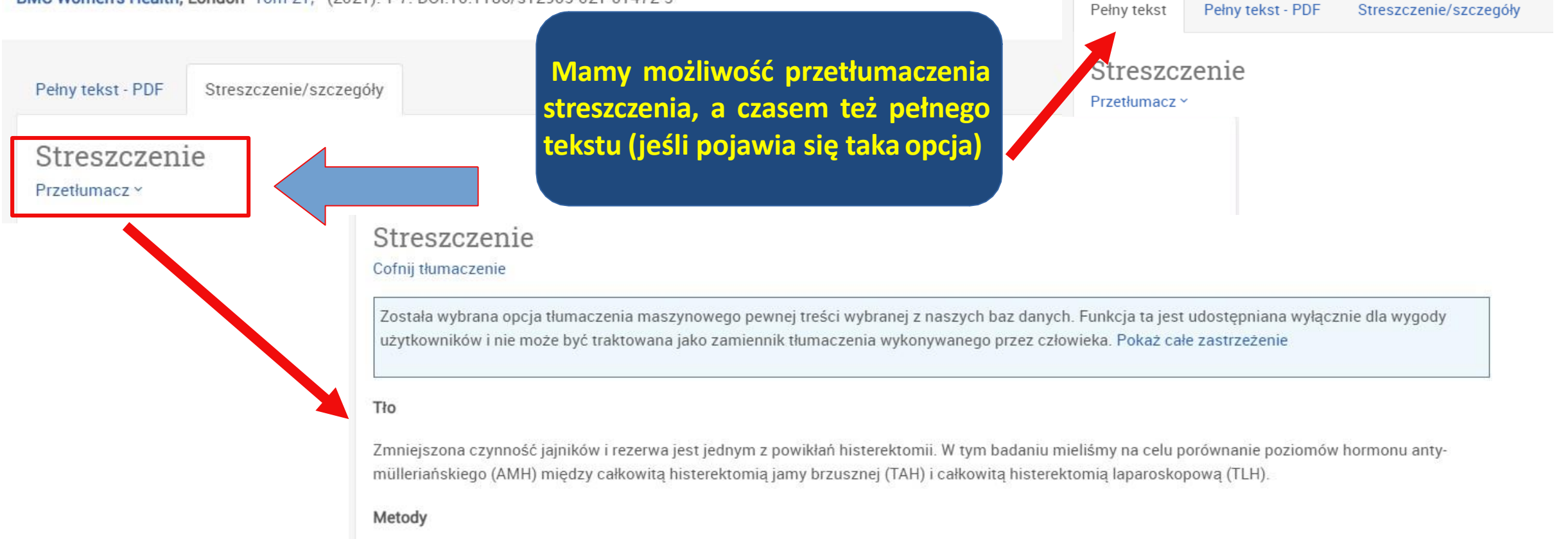

W tym prospektywnym badaniu kohorta porównano poziomy AMH w surowicy pomiędzy grupami poddawanymi dwustronnej salpingectiomii TAH + i TLH, u 66 pacjentów (33 w każdej grupie), którzy odniesili się do szpitali Shiraz University of Medical Sciences w celu histerektomii w ciągu jednego roku pracy. Zebrane informacje obejmowały wiek, wagę, powagę, parzystość, prawidłowość cyklu miesiączkowego, masę macicy, utratę krwi podczas operacji oraz stężenie AMH w surowicy przed i 6 miesięcy po zabiegu chirurgicznym, w porównaniu między grupami.

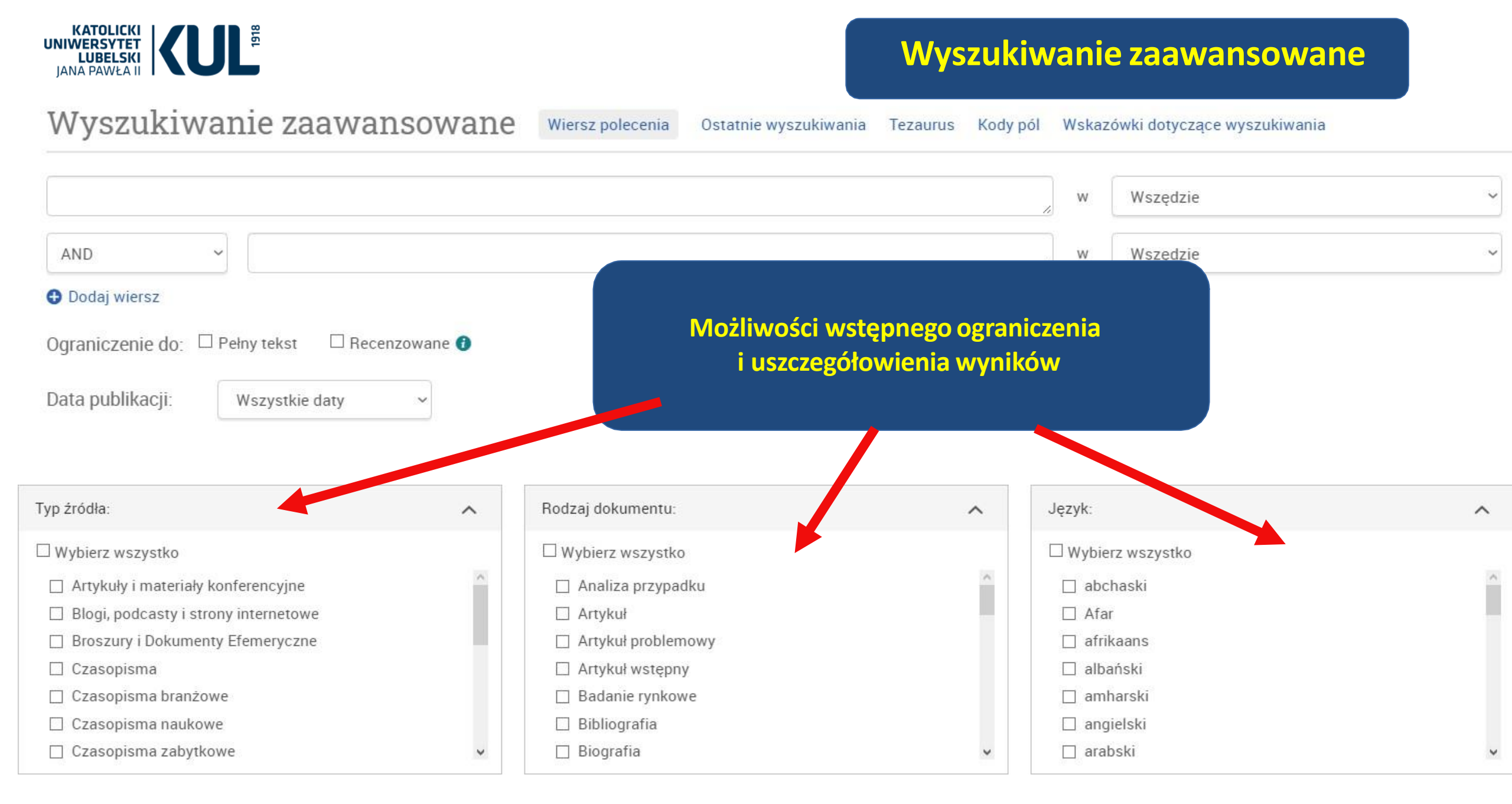

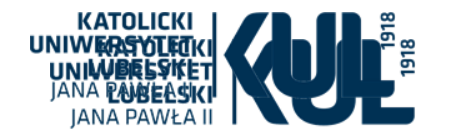

## Wyszukiwanie zaawansowane

Wyszukiwanie zaawansowane

Wiersz polecenia

Ostatnie wyszukiwania

Kody pól Wskazówki dotyczące wyszukiwania

Tezaurus

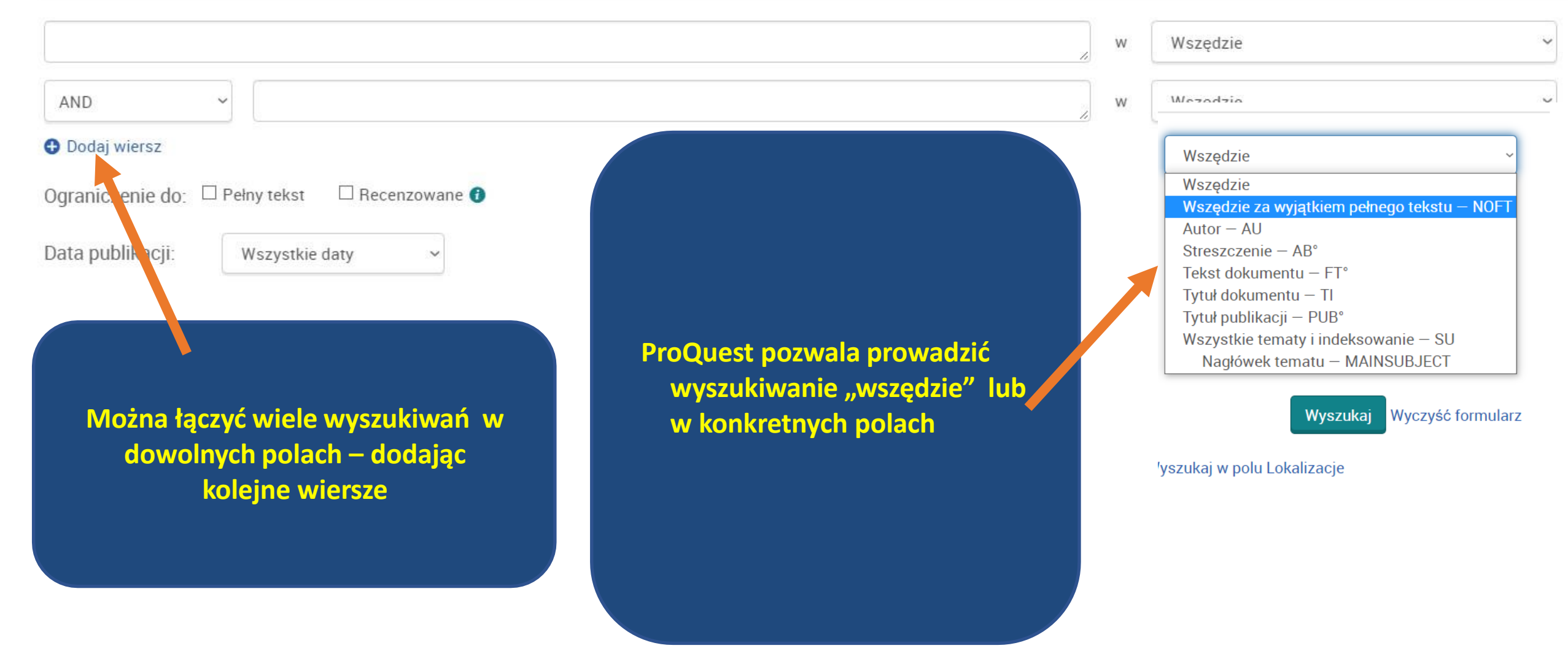

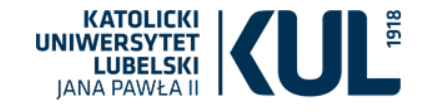

Wyszukiwanie zaawansowane

Wiersz polecenia

Tezaurus K

Kody pól Wskazówki dotyczące wyszukiwania

| O Tezaurus - ProQuest – Opera                                    |          | _         | _                |            | $\times$ |
|------------------------------------------------------------------|----------|-----------|------------------|------------|----------|
| www.proquest.com/thesaurus/browse/\$N/queryTermField/false/false | )<br>(+) | $\otimes$ | $\triangleright$ | $\bigcirc$ | ₹        |
|                                                                  |          |           |                  |            | ?        |

### Tezaurus - lista

Do wybranych baz danych są dostępne następujące tezaurusy. Wiele tezaurusów jest związanych z określonymi bazami danych i mogą sprawiać, że wyniki wyszukiwania będą pochodziły tylko z dokumentów z tych baz danych.

MeSH 2022 Thesaurus ProQuest Thesaurus Mamy dostęp do słowników: Thesaurusa MeSH (Medical Subject Headings) oraz Thesaurusa ProQuest

**Thesaurus** 

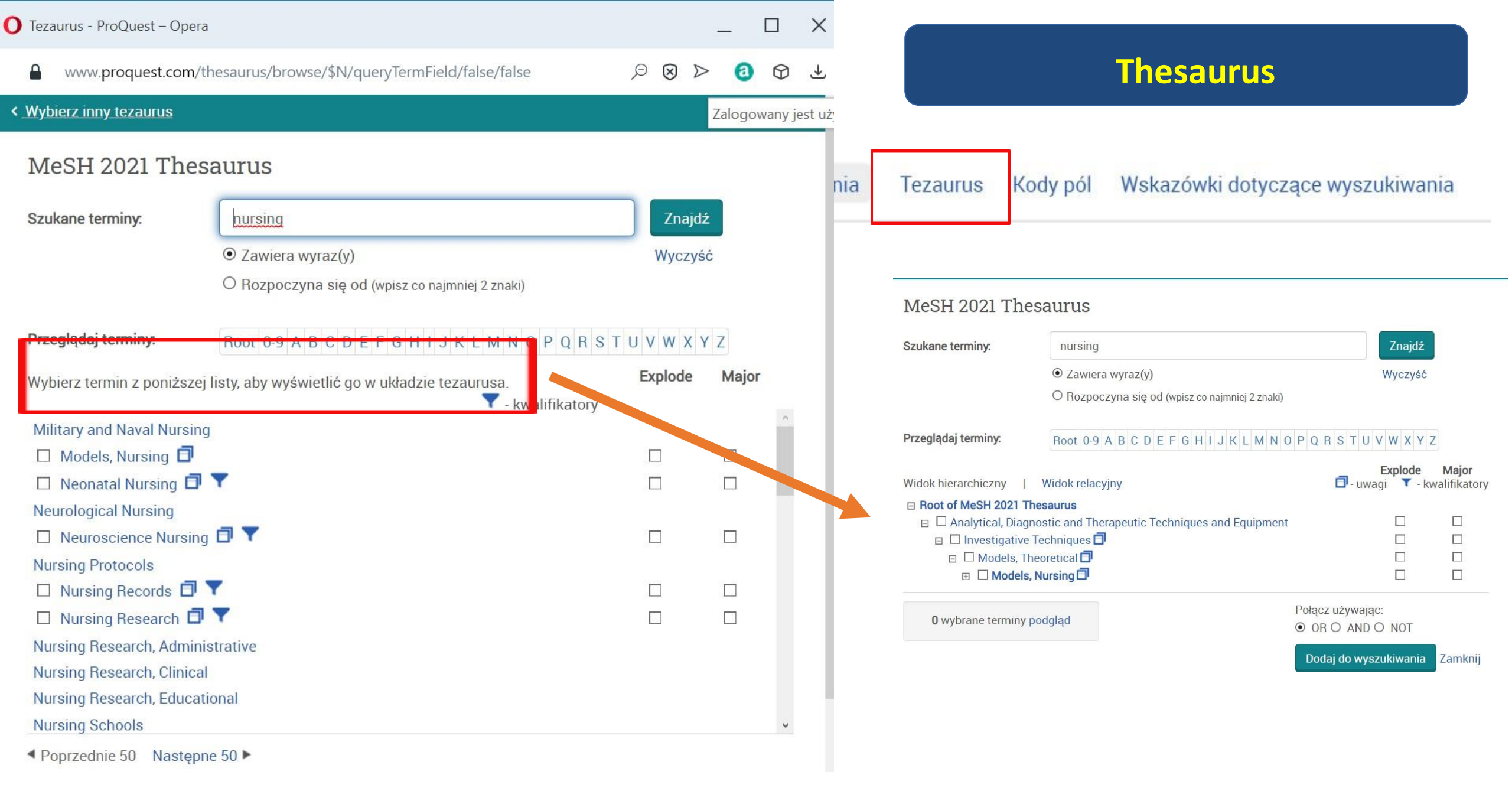

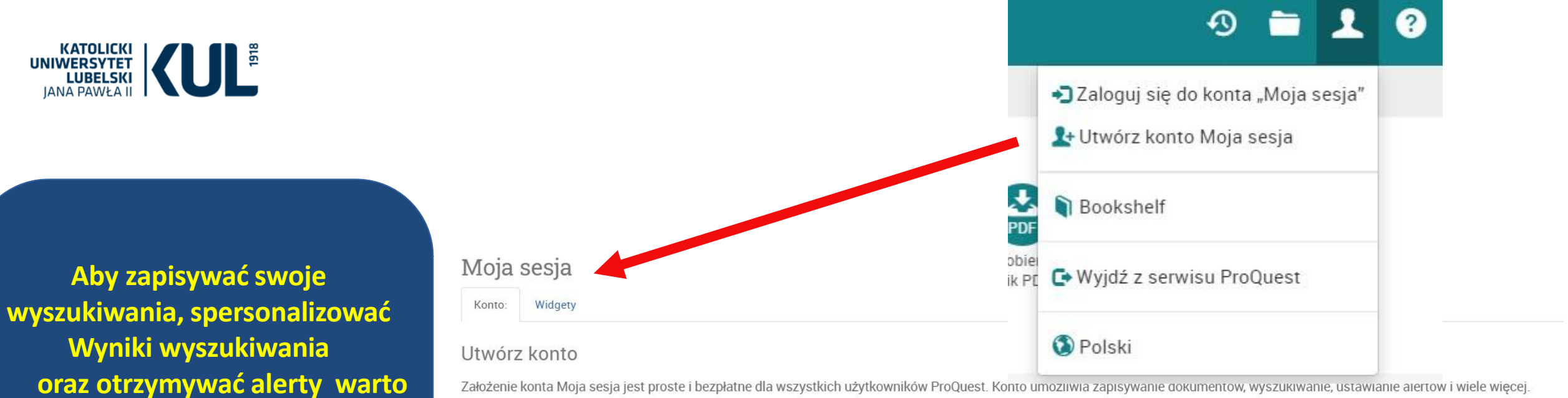

Założenie konta Moja sesja jest proste i bezpłatne dla wszystkich użytkowników ProQuest. Konto umozniwia zapisywanie dokumentow, wyszukiwanie, ustawianie aiertow i wiele więcej

| Nυ | m | an | an | <b>e</b> * |  |
|----|---|----|----|------------|--|
| •, |   | uy | un | -          |  |
|    |   |    |    |            |  |

Adres e-mail \* E-mail Hasło\* Hasło Potwierdź hasło Potwierdź hasło

Mam przynajmniej 13 lat. \*

Wyrażam zgodę na gromadzenie i przetwarzanie moich danych osobowych zgodnie z polityką ochrony danych osobowych oraz zobowiązuję się do przestrzegania warunków użytkowania. Utworzenie konta nie jest możliwe bez udzielenia tej zgody.\*

#### RefWorks

Jako członek tej instytucji, masz prawo do konta "Moja sesja" połączonego z kontem RefWorks. Po utworzeniu konta możesz zarządzać wyszukiwaniami zarówno w serwisie ProQuest, jak i RefWorks [

Chcę powiązać konto "Moja sesja" z moim kontem "RefWorks". Więcej informacji

Wyczyść formularz Utwórz konto

Zapisane dokumenty Zapisuj i porządkuj dokumenty i inne elementy.

Q Zapisane wyszukiwania

Zapisuj, powtarzaj i modyfikuj wyszukiwania.

Powiadomienia i kanały RSS ()

Przeglądaj i zarządzaj powiadomieniami i kanałami RSS.

Preferencie E•3

Spersonalizuj interfejs i ustawienia wyszukiwania.

RefWorks

Połącz Moją sesję z kontem RefWorks i dodawaj elementy za pomoca jednego klikniecia.

## www.kul.pl

założyć sobie konto

"Moja sesja" (nie jest ono jednak

warunkiem

z bazy)

koniecznym, żeby korzystać

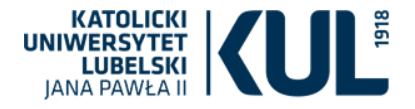

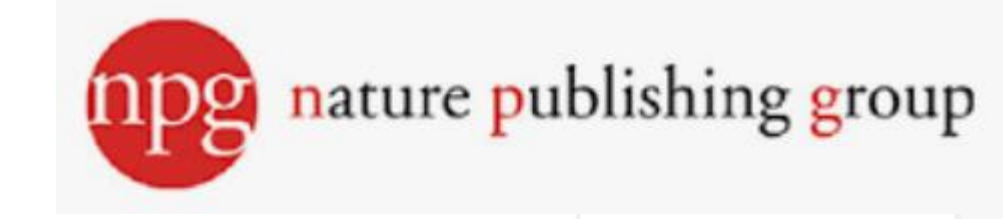

Search Q

Sign up for alerts  $\bigcirc$ 

Login (R)

**RSS** feed

View all journals

# nature

Explore content ∽

About the journal Y Publish with us Y

Subscribe

# <u>The \$93-billion plan to put</u> <u>astronauts back on the</u> <u>Moon</u>

The world's most powerful rocket will make a trip around the Moon in 2022 — a step towards landing people there in 2025, and part of the US Artemis programme.

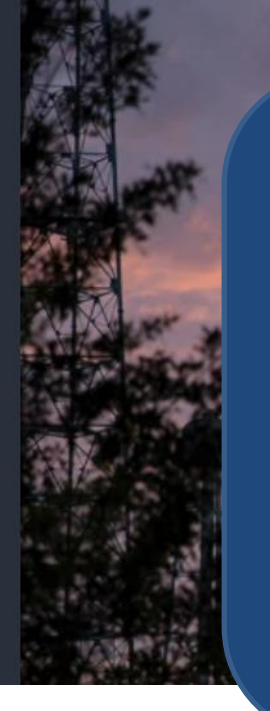

W KUL mamy dostęp do kilkunastu tytułów wydawnictwa Nature Publishing Group, w tym do najstarszego, prestiżowego "Nature"

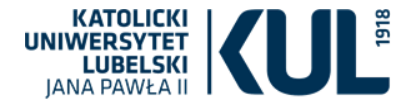

# Medycynę i nauki o zdrowiu reprezentują m.in.:

Nature Publishing

Group

Nature Cancer - 1000//0010 Nature Reviews Cancer - 1000 Nature Medicine - 1000//0010 Nature Immunology - 1000 Nature Reviews Immunology - 1000 Nature Reviews Cardiology - 1000 Cellular & Molecular Immunology -Genes & Immunity - 1000//0010 Modern Pathology - 1000//0010 il.pl/han/nature-natcancer/ uhan.kul.pl/han/nature-nrc/ in.kul.pl/han/nature-nm/ ihan.kul.pl/han/nature-ni/ //buhan.kul.pl/han/nature-nrcardio/ p://buhan.kul.pl/han/nature-cmi an.kul.pl/han/nature-gene/ cul.pl/han/nature-modpathol/ ul.pl/han/nature-onc/

npg

www.kul.pl

dostępu Dostęp do wybranych tytułów NPG w ramach konsorcjum: - dostęp w ramach licencji krajowej do czasopism NPG: Nature http://buhan.kul.pl/han/nature/

Lista czasopism wraz z linkami

npg nature publishing group

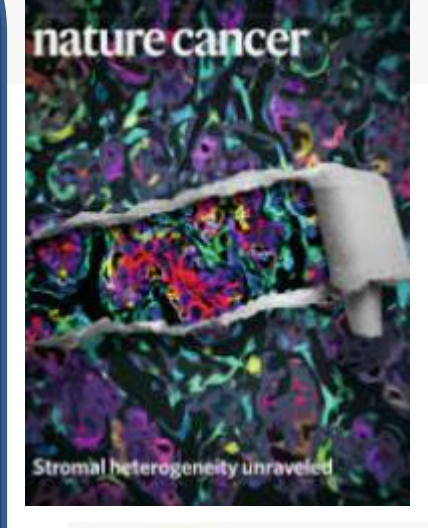

nature

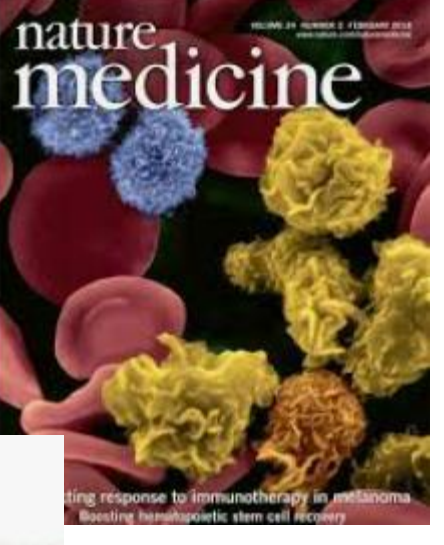

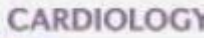

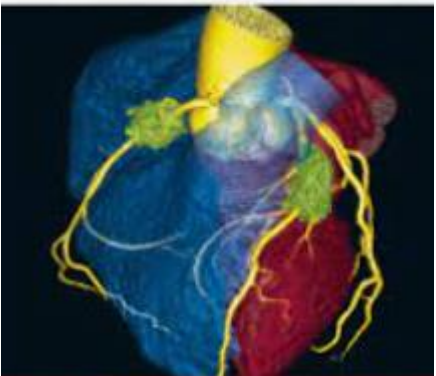

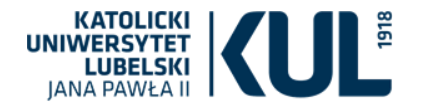

# nature medicine

Explore content ^ A

About the journal 👻 Publish with us 🗡

**sture of Cancer** 

iting developments, as well as the

s that must be resolved as we andscape of the next decade.

**Research articles** 

**Reviews & Analysis** 

News & Comment

Podcasts

Current issue

Collections

**Follow us on Facebook** 

**Follow us on Twitter** 

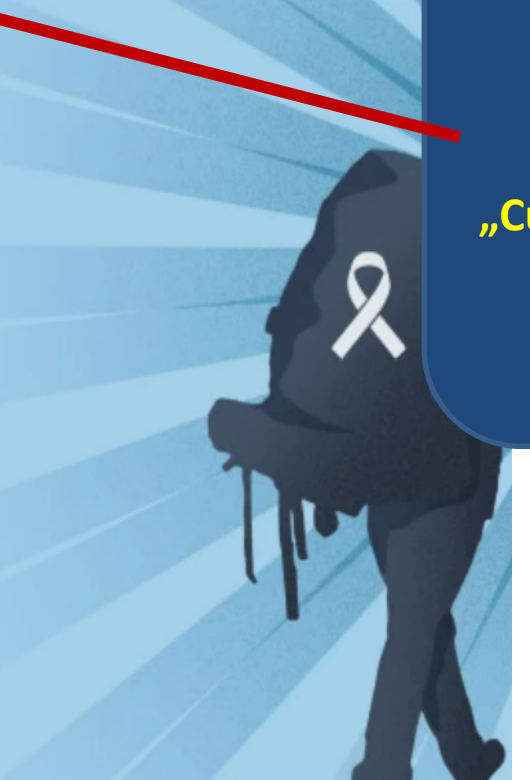

Aby przejść do konkretnych numerów czasopisma należy wejść w zakładkę "Current issue", która pojawi się w rozwijanym menu zakładki "Explore content"

nature publishing group

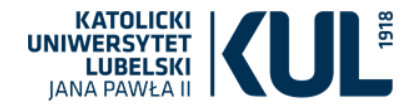

#### nature > nature medicine > volumes > volume 27 > issue 12

≪ Previous Issue Vo

Volume 27 │ Next Issue ≫

#### Volume 27 Issue 12, December 2021

### nature medicine

#### Year in Review

Two studies expand the applications of mRNA used therapeutics. August et al. show that mRNA-based therapeutics can use expression of a functional antibody in humans at levels capable on neutralizing Chikungunya virus ex vivo. In a separate study, Lusso et al. show that an mRNA vaccine platform to prevent HIV-1 infection generated broadly neutralizing antibodies in nonhuman primates and protected some animals from infection, raising hope that... show more

Volume 27

Image credit: Cognition Studic

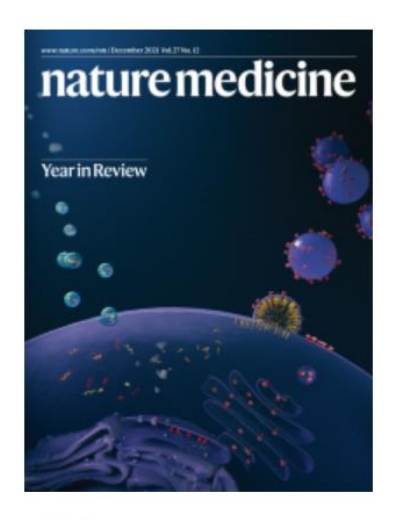

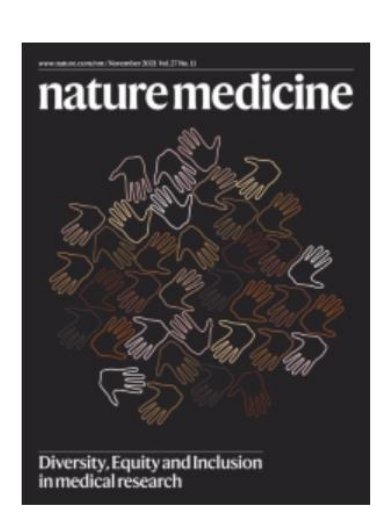

# nature medicine

### nature medicine

Hematopoiesis plasticity in children

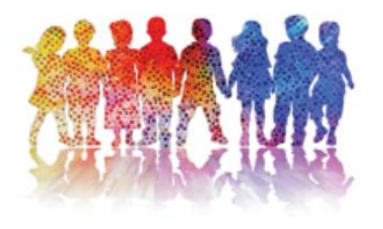

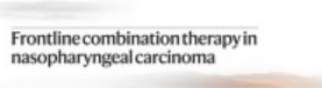

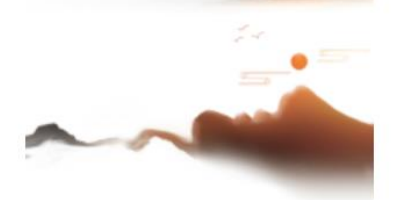

## www.kul.pl

No.12

December 2021

No.11 November 2021

No.10

October 2021

No. 9

nature publishing group

September 2021

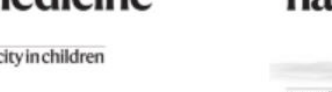

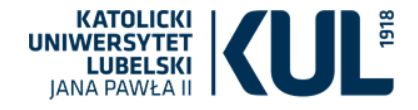

Year in Review | Published: 14 December 2021

# **GENE THERAPY** Gene editing advances on all fronts

# nature publishing group

# Karen O'Leary

www.kul.pl

Nature Medicine 27, 2056 (2021) Cite th 1418 Accesses 1 Citations Metrics

N. Engl. J. Med. 385, 493–502 (2021)

N. Engl. J. Med. 384, 2002–2013 (2021

You have full access to this article via The John Paul II Catholic University of Lublin

 $\overline{\mathbf{T}}$ 

Tekst artykułu można pobrać

w pdf

#### Sections

Author information

**Download PDF** 

#### **Rights and permissions**

#### About this article

#### vear in review

#### Notable Advances 2021

Despite the continuous disruption caused by the COVID-19 pandemic, research in other areas carried on. Here is our selection of critical advances that have moved medicine forward in 2021.

#### CANCER IMMUNOTHERAPY First CAR for multiple mveloma

N. Engl. J. Med. 384, 705-716 (2021)

March saw idecabtagene vicleucel become the first chimeric antigen receptor (CAR) T cell therapy to be approved for multiple myeloma; it is also the first approved CAR T cell to target a marker other than CD19.

The treatment targets the B cellmaturation antigen BCMA, which has high expression on myeloma cells, and its approval was based on the phase 2 KarMMa trial, published in February. In the trial, almost three quarters of all patients with relapsed or refractory multiple myeloma responded to the treatment, with 33% achieving a complete response. Many patients experienced considerable toxicity, but this was in line with expectations and was generally transient.

https://doi.org/10.1038/s41591-021-01604-2

KOL

#### CARDIOVASCULAR DISEASE **Rethinking aspirin for heart** health

Aspirin has long been recommended by clinicians to help prevent a first heart attack or stroke in older adults and, more recently, it has been recommended for prevention of colon cancer.

In October of this year, however, the US Preventive Services Task Force issued new draft guidelines based on a systematic evidence review and modeling study. The updated guidance states that low-dose aspirin should not be used for primary prevention but may still be beneficial in certain people, such as those with an increased 10-year risk of cardiovascular disease. KOL

https://doi.org/10.1038/s41591-021-01605-1

#### GENE THERAPY Gene editing advances on all fronts

N. Engl. J. Med. 385, 493-502 (2021) N. Engl. J. Med. 384, 2002-2013 (2021)

August saw a major breakthrough in gene therapy with the first report of systemic in vivo delivery of a gene-editing therapeutic. Six patients with hereditary 

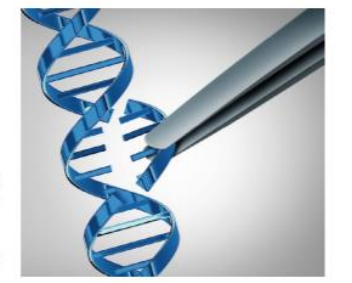

Credit: Brain light / Alamy Stock Photo

suggest that the drug is potent and well tolerated, but more data and longer follow-up will be needed.

Ex vivo gene-therapy strategies are also being explored; one promising example involved the treatment of young children who had severe combined immunodeficiency due to adenosine deaminase (ADA) deficiency. Hematopoietic stem and progenitor cells were harvested and transduced with a lentiviral vector encoding human ADA, then were reinfused into patients; enzyme activity was restored, with positive effects on immune

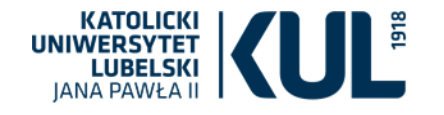

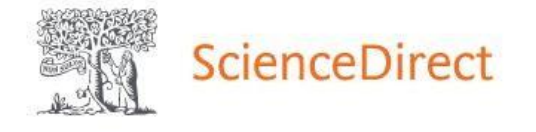

### Journals & Books 🛛 ᠀

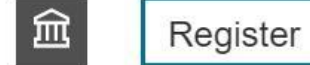

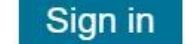

# Find articles with these terms nursing Q ➢ Advanced search

### Suggested publications:

### View all

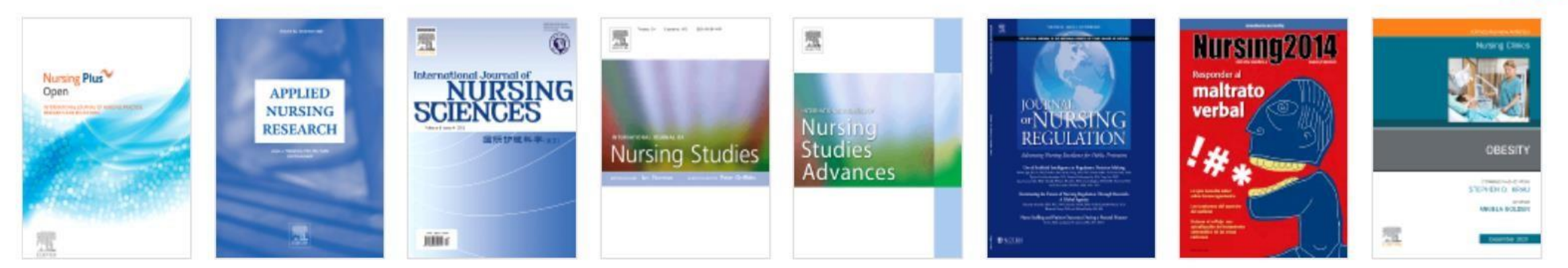

Wielodziedzinowa baza czasopism ScienceDirect – obejmuje m.in. medycynę i nauki o zdrowiu, w tym pielęgniarstwo

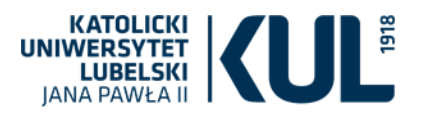

### ✓ Institutional access granted from Katolicki Uniwersytet Lubelski What does this mean?

### Search De Gruyter

Q

### Subject

| Medicine 🗸               |
|--------------------------|
| <b>Clinical Medicine</b> |
| Clinical Medicine,       |
| Life Sciences            |
| Biochemistry             |
| Gynaecology and          |
| Special Obstetric        |
| Internal Medicine        |
| Biomedical Engi          |
| General Interest         |
|                          |

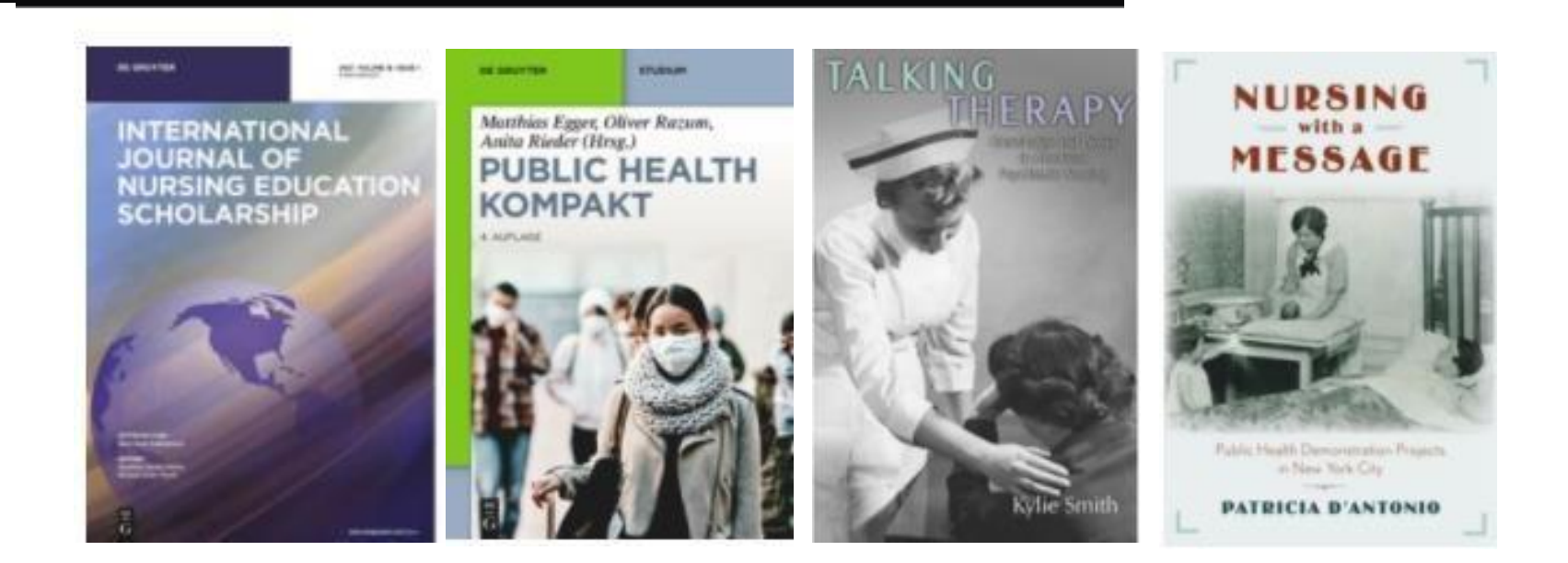

Baza wielodziedzinowa De Gruyter – obejmuje m.in. medycynę.

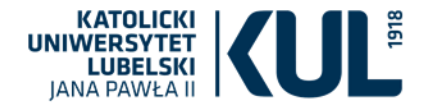

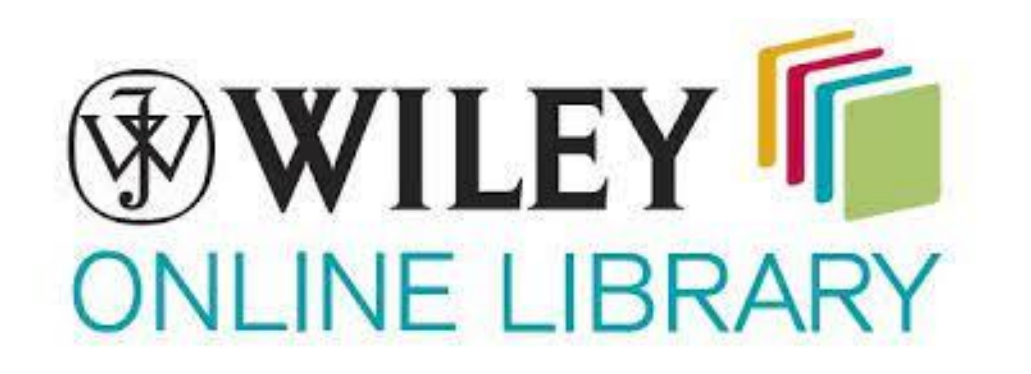

Kolekcja czasopism Wiley-Blackwell obejmuje 1600 tytułów (prawie 4 miliony artykułów) z nauk ścisłych, humanistycznych i społecznych, są też kolekcje obejmujące nauki o zdrowiu

Zakres chronologiczny: archiwa od 1997 roku dostępne na serwerze wydawcy Wiley Online Library. Licencja krajowa Wiley obejmuje także książki elektroniczne. Agriculture, Aquaculture & Food Science

Architecture & Planning

Art & Applied

Business, Economics, Finance & Accounting

Chemistry

Computer Science & Information Technology

Earth, Space & Environmental Sciences

Humanities

Law & Criminology

Life Sciences

Mathematics & Statistics

Medicine

Nursing, Dentistry & Healthcare

Physical Sciences & Engineering

Psychology

Social & Behavioral Sciences

Veterinary Medicine

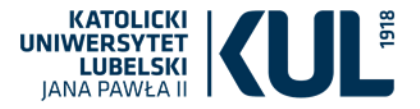

#### Medicine

General & Introductory Medical Science Basic Medical Sciences Allergy & Clinical Immunology Anaesthesia & Pain Management Cardiovascular Disease Cellular & Molecular Medicine Dermatology Emergency Medicine Endocrinology Evidence Based Medicine Gastroenterology & Hepatology General & Internal Medicine Geriatric Medicine Hematology Infectious Disease & Microbiology Nephrology

#### Neurology Obstetrics & Gynecology Oncology & Radiotherapy Ophthalmology & Optometry Otolaryngology (Ear, Nose & Throat) Pathology Pediatrics Pharmacology & Pharmaceutical Medicine Psychiatry Radiology & Imaging **Respiratory Medicine** Rheumatology Sports Medicine & Orthopedics Surgery & Surgical Specialties Transplantation Urology

## Nursing, Dentistry & Healthcare

Dentistry Health & Social Care

Intellectual Disability

Mental Health & Addiction

Nursing Nutrition & Dietetics

Rehabilitation

WILEY CONLINE LIBRARY

#### Art & Applied

Business, Economics, Finance & Accounting

#### Chemistry

Computer Science & Information Technology

Earth, Space & Environmental Sciences

Humanities

Law & Criminology

Life Sciences

Mathematics & Statistics

Medicine

Nursing, Dentistry & Healthcare

**Physical Sciences & Engineering** 

Psychology

Social & Behavioral Sciences

Veterinary Medicine

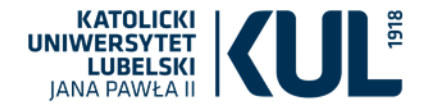

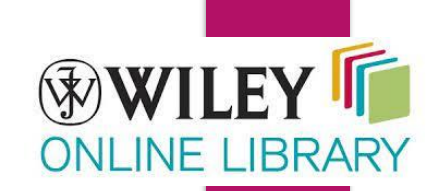

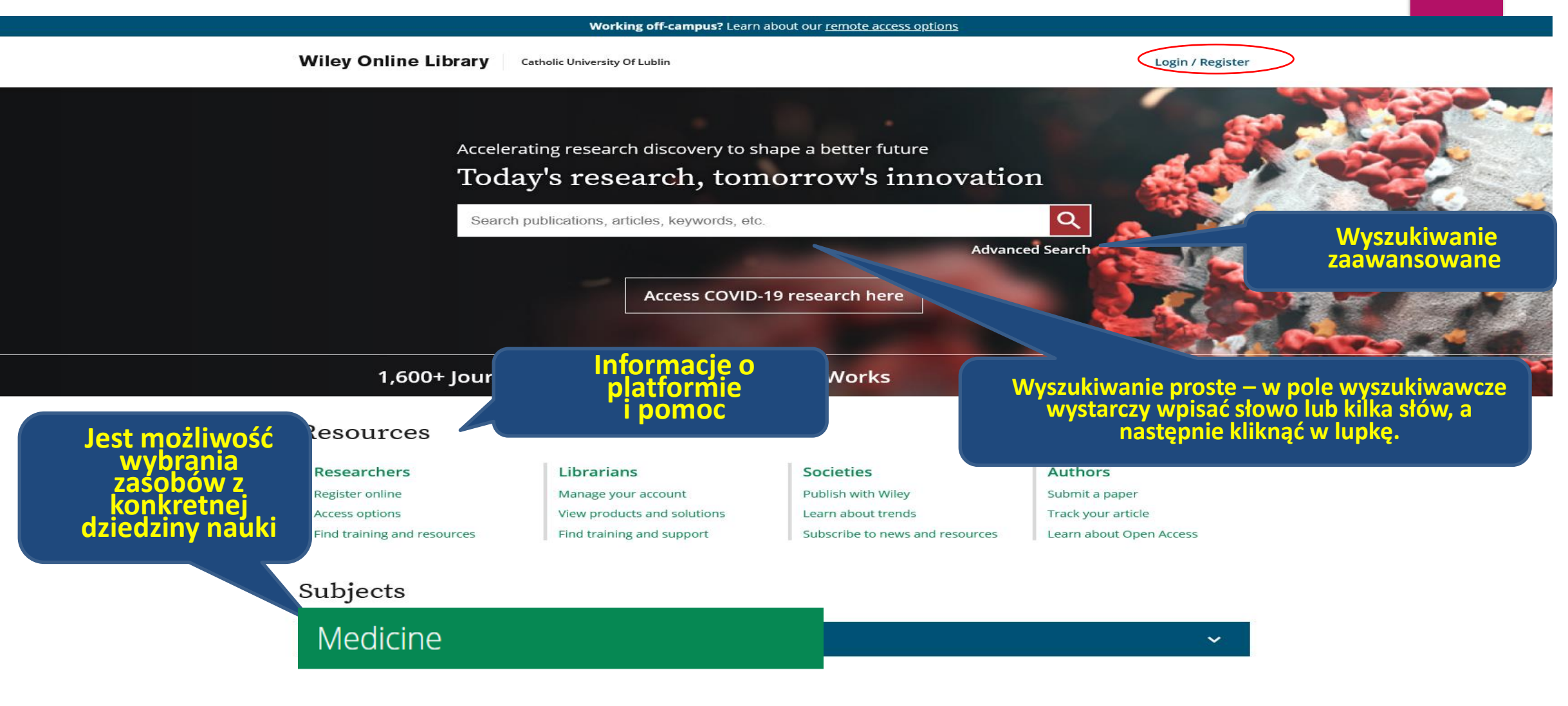

General & Introductory Medical Science

www.kul.pl

Basic Medical Sciences

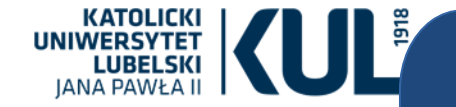

Kolekcja czasopism wydawnictwa Taylor&Francis obejmuje wiele dziedzin, w tym również humanistykę

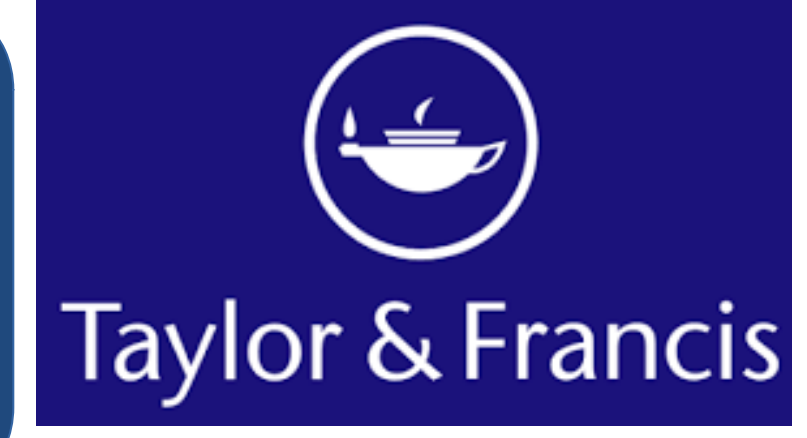

### Explore journals and articles by subject

| Area Studies          | Economics, Finance, Business & Industry | Health and Social Care                       | Physical Sciences                  |
|-----------------------|-----------------------------------------|----------------------------------------------|------------------------------------|
| Arts                  | Education                               | Humanities                                   | Politics & International Relations |
| Behavioral Sciences   | Engineering & Technology                | Information Science                          | Social Sciences                    |
| Bioscience            | Environment & Agriculture               | Language & Literature                        | Sports and Leisure                 |
| Built Environment     | Environment and Sustainability          | Law                                          | Tourism, Hospitality and Events    |
| Communication Studies | Food Science & Technology               | Mathematics & Statistics                     | Urban Studies                      |
| Computer Science      | Geography                               | Medicine, Dentistry, Nursing & Allied Health |                                    |
| Earth Sciences        | Global Development                      | Museum and Heritage Studies                  |                                    |

# Search peer-reviewed journals and articles

Enter keywords, authors, DOI, ORCID etc

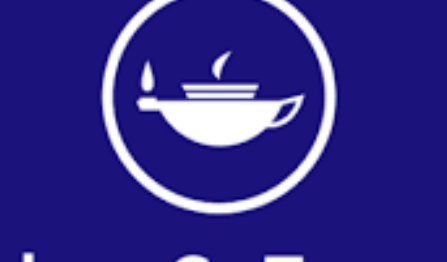

# Taylor & Francis

4,755,000+ articles

# Okno wyszukiwania – wyszukiwanie proste

#### Search for

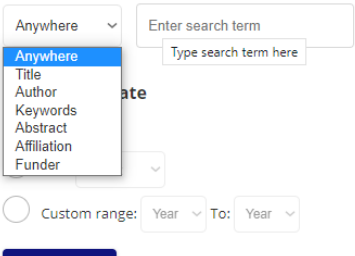

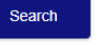

#### **Citation search**

# Wyszukiwanie zaawansowane

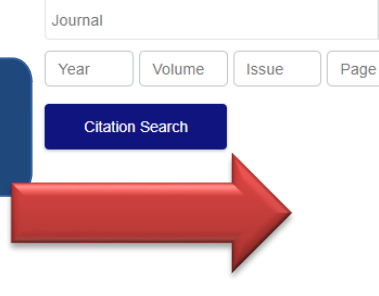

#### Advanced search

#### Search help

#### Exact match supported for author search results

You can perform an exact author search by enclosing the name (first and/or last) of the author in quotation marks.

#### **Boolean operators**

The Boolean operators AND, OR, and NOT can be applied to search terms.

AND DO

Advanced search

#### AND (also + or &)

Use AND to search for documents containing two or more terms. For example, the following query returns documents containing both cat and dog:

cat AND dog

The AND operator is applied by default; for example cat AND dog produces the same results as cat dog.

#### OR

Use OR to search for documents containing at least one of two or more terms. For example, the following query returns documents containing cat, documents containing dog, and documents containing cat and dog:

cat OR dog

#### NOT

Use NOT to search for documents that do not contain a given term. For example, the following query returns documents containing cat but not

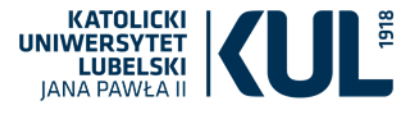

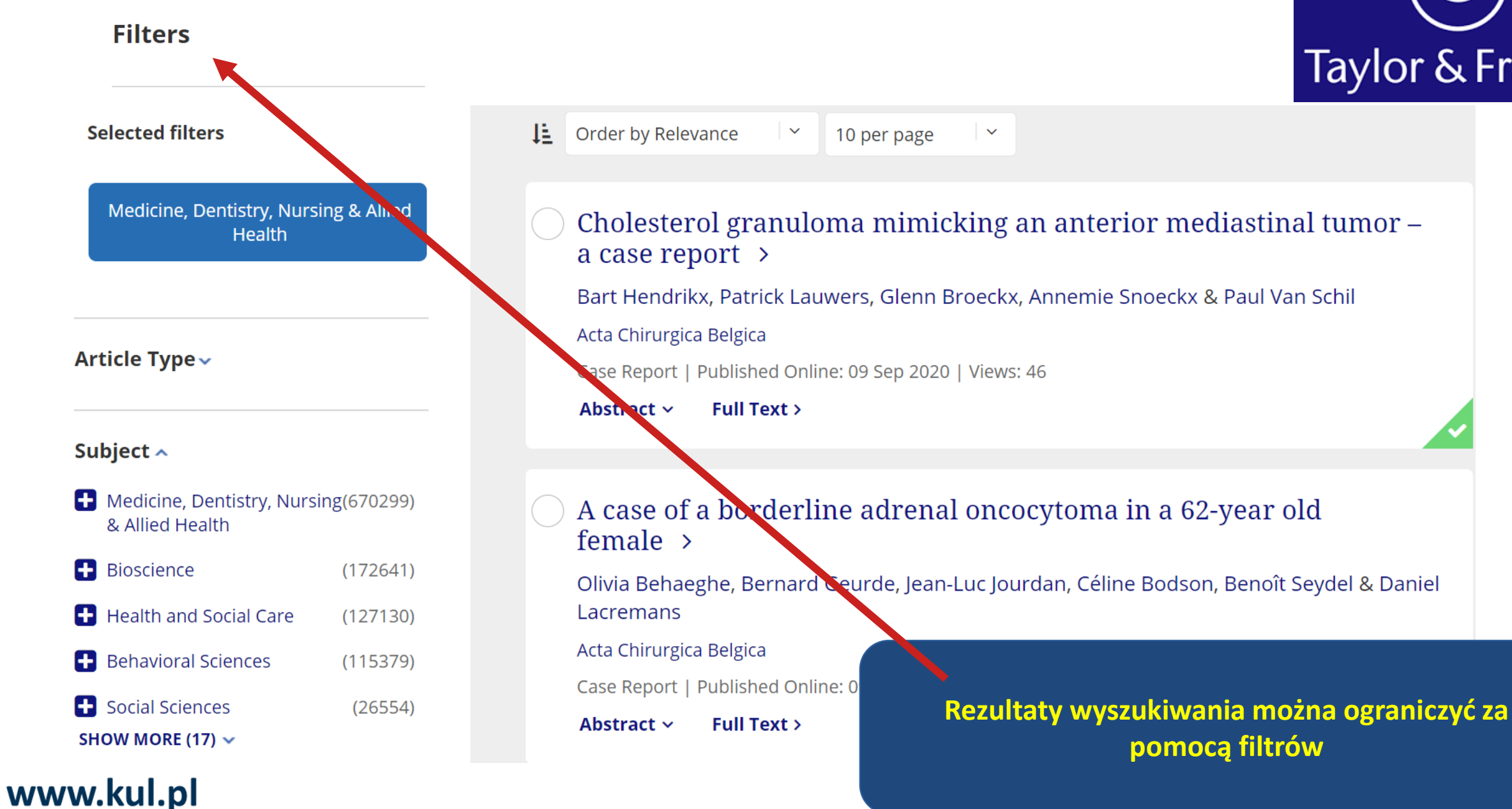

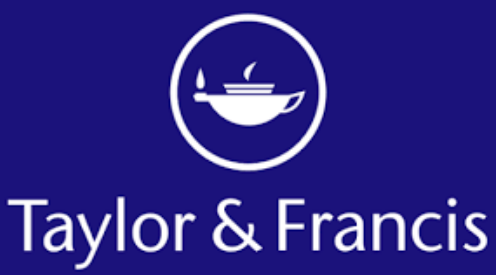

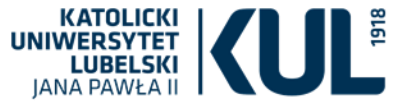

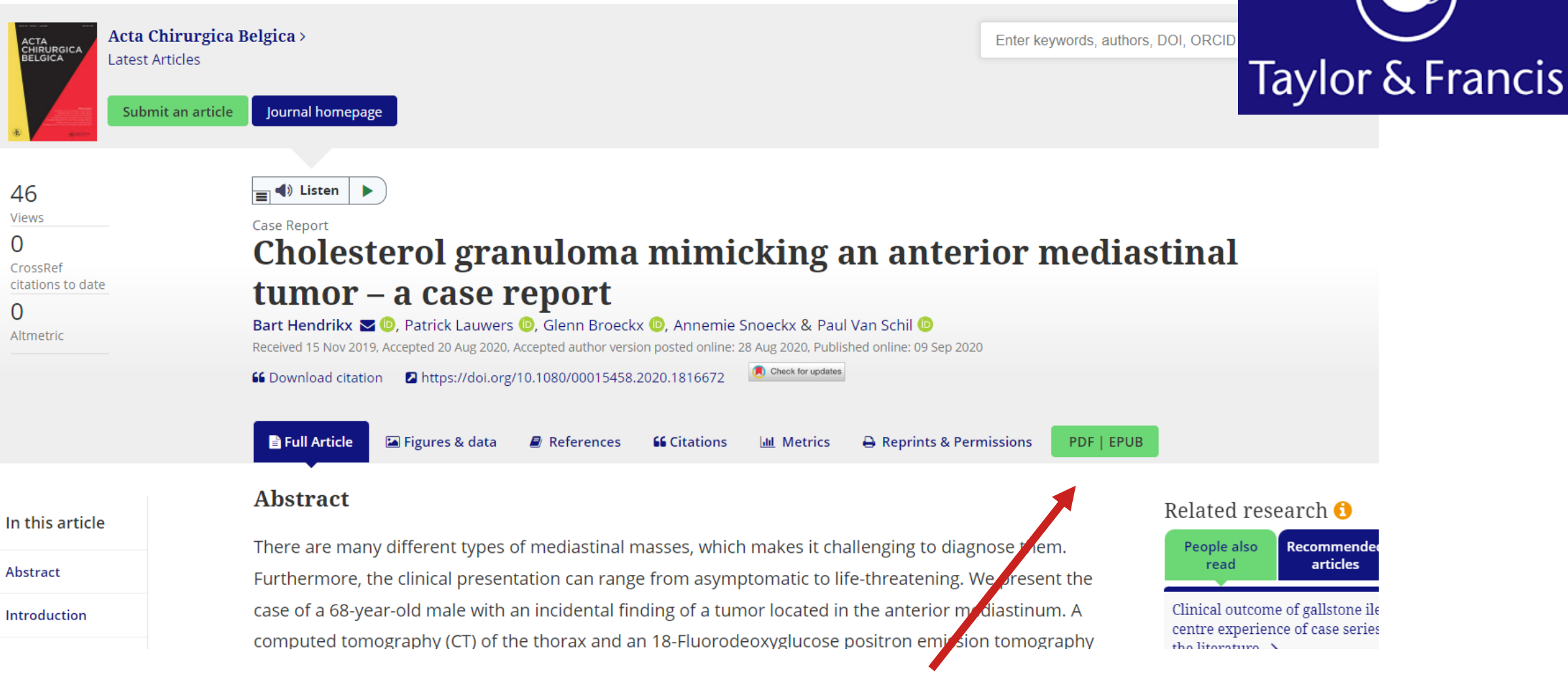

Tekst można zapisać w formatach pdf lub epub

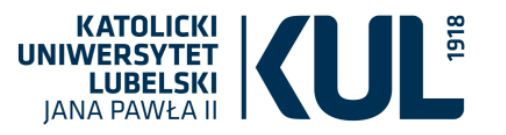

Z zasobów elektronicznych (baz danych) pełnotekstowych, bibliograficznych lub abstraktowych, zakupionych przez Katolicki Uniwersytet Lubelski Jana Pawła II w danym roku, można korzystać w sieci KUL, czyli na komputerach znajdujących się w budynkach KUL (także przez wi-fi) bez logowania się na swoje konto – Mogą to zrobić także osoby , które nie są związane z KUL

Pracownicy i studenci KUL mają możliwość zdalnego korzystania z tych zasobów poza siecią KUL, na dowolnym urządzeniu z dostępem do Internetu.

Warunkiem jest posiadanie aktywnego konta bibliotecznego, Ponieważ logowanie odbywa się danymi z karty

| JANA           |                                                                             |
|----------------|-----------------------------------------------------------------------------|
|                | Zaloguj                                                                     |
| vaga:<br>osimy | Jeśli masz problem z zalogowaniem się do HAN-a<br>o kontakt: infnauk@kul.pl |
| ID Cz          | ytelnika (nr karty bibl.)                                                   |
| Hasło          | 2                                                                           |
|                |                                                                             |
| 2              |                                                                             |

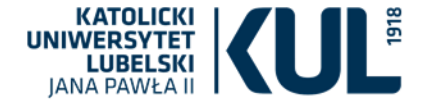

# IBUK Libra – platforma dla edukacji i rozwoju

Serwis IBUK Libra jest istniejącą od 2008 roku częścią Wydawnictwa Naukowego PWN. Platforma udostępnia publikacje elektroniczne oraz zasoby edukacyjne z portfolio Grupy PWN oraz kilkuset innych Wydawców. Księgozbiór wirtualnej czytelni liczy ponad kilkadziesiąt tysięcy publikacji specjalistycznych, naukowych, popularnonaukowych oraz beletrystycznych, wydanych przez najważniejsze polskie oficyny. Wiele z nich to tytuły niedostępne w innych bazach, co sprawia, że oferta IBUK Libra jest unikatowa. Dzięki zaawansowanej technologii i dostępowi online czytelnicy mogą korzystać z serwisu przez całą dobę, z dowolnego miejsca. Platforma umożliwia nie tylko czytanie książek, lecz także zaawansowana prace z tekstem

Książki elektroniczne IBUK LIBRA Lista publikacji aktualnie dostępnych przez IBUK Libra

Lista książek kupionych przez KUL jest dostępna na stronie Biblioteki Link: https://www.bu.kul.pl/files/1708/il\_2022\_lista\_na\_www.xlsx NAJLEPSZA CZYTELNIA ONLINE

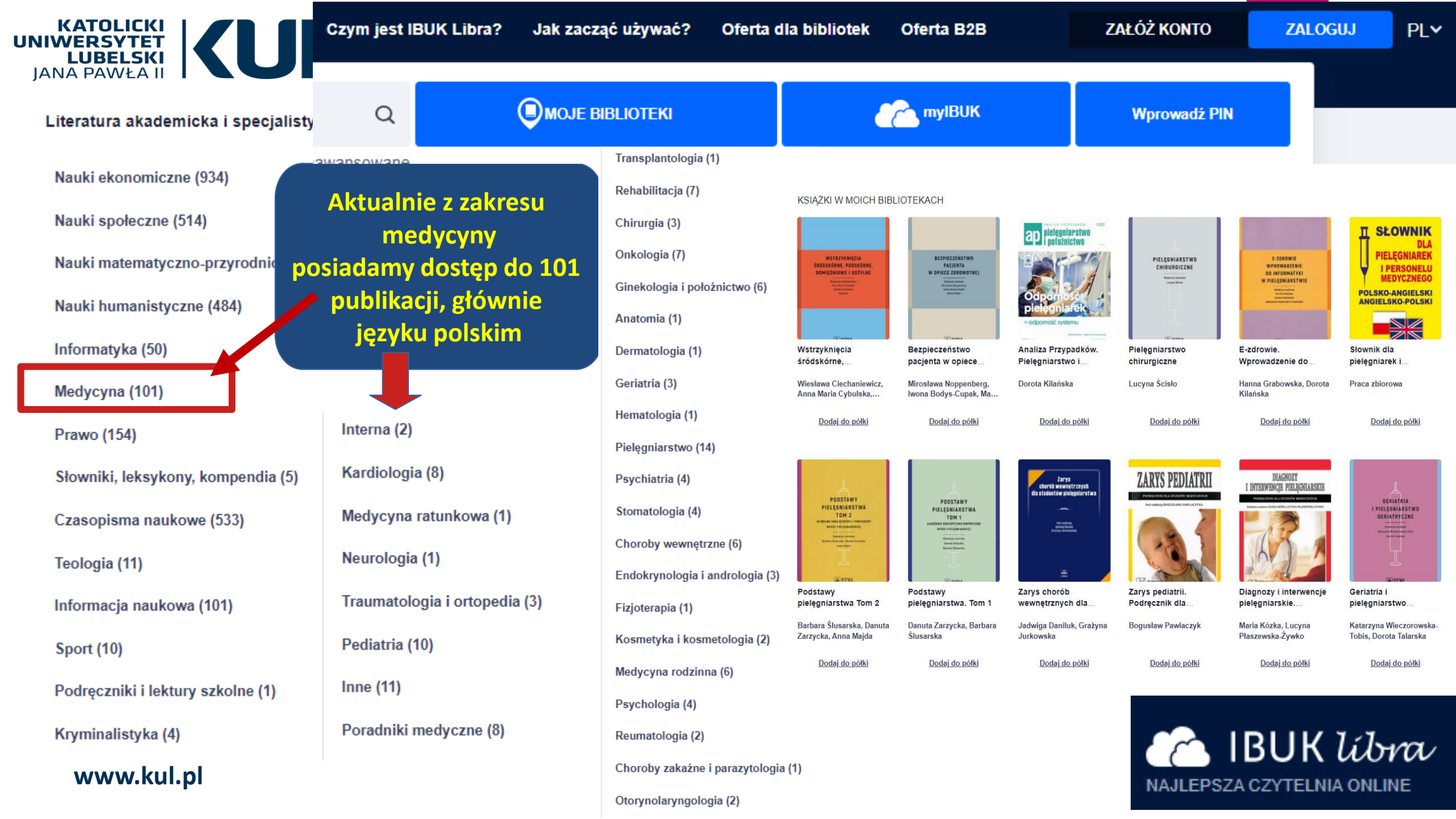

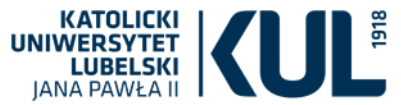

🗥 IBUK líbra Katolicki Uniwersytet Lubelski Jana Pawła II Czym jest IBUK Libra? Jak zacząć używać? Oferta dla bibliotek Oferta B2B AJLEPSZA CZYTELNIA ONLINE ↓ ↑ 1 /404 - + 50% -Zamknii X Literatura akademicka i specjalistyczna > Medycyna > Pielęgniarstwo 📕 Spis treści Informacie E-zdrowie. Wprowadzenie do informatyki F Share 🍤 Tweet 🗠 Email w pielęgniarstwie ISBN/ISSN: 978-83-200-5474-3 E-ZDROWIE < DOI Hanna Grabowska, Dorota Kilańska Wydawnictwo: PZWL Wydawnictwo Lekarskie Spis treści WPROWADZENIE Rok wydania: 2017 DODAJ DO PÓŁKI Liczba stron: 404 XML:ISBN/ISSN: ONIX MARC21 DO INFORMATYKI ZAKUP KSIĄŻKĘ można wchodzić do O W PIELĘGNIARSTWIE poszczeglnych ISBN/ISSN: 978-83-200-5474-3 DOI: Przedmowa 8 rozdziałów Redakcja naukowa Wydawnictwo: PZWL Wydawnictwo Lekarskie Dorota Kilańska 1.1. Tło historyczne – Dorota Kilańska 14 Rok wydania: 2017 Hanna Grabowska Liczba stron: 404 1. INFORMATYKA W PIELĘGNIARSTWIE 14 Aleksandra Gaworska-Krzemińska XML·ISBN/ISSN· ONIX MARC21 1.2. Innowacje w pielęgniarstwie i ich znaczenie - Dorota Kilańska 45 Opis bibliograficzny ^ 1.3. Kompetencje informatyczne pielęgniarek - Dorota Kilańska 49 refWORKS BibTex netografia Normal endNote 1.4. Zdrowie i m-zdrowie - Dorota Kilańska 54 Bibliografia: 1.5. Telenursing i wykorzystanie telefonów w opiece nad Grabowska, Hanna; Kilańska, Dorota. E-zdrowie. pacjentem – Dorota Kilańska 57 Wprowadzenie do informatyki w pielęgniarstwie. 1.6. Aplikacje mobilne dla pielęgniarek i położnych - Katarzyna Red. . Warszawa: PZWL Wydawnictwo Lekarskie, B PZWL 2017, 404 s. ISBN 978-83-200-5474-3 Beata Głodowska 71 Treść książki

#### www.kul.pl

#### Metadane publikacji

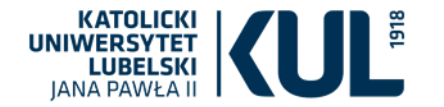

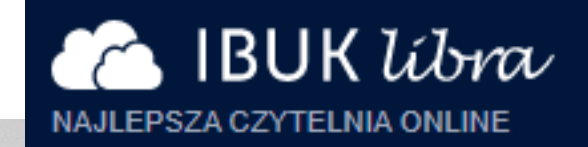

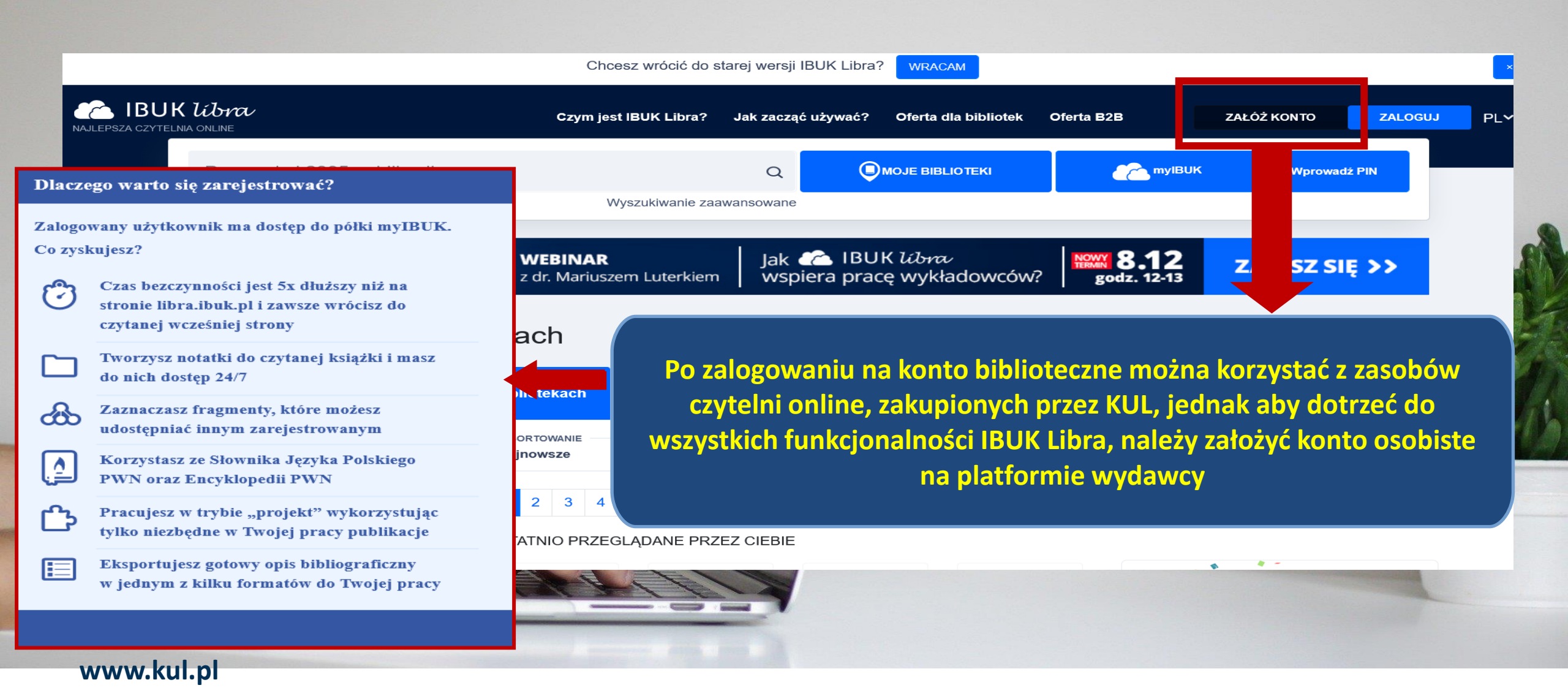

Serdecznie zapraszamy do korzystania z naszych zasobów elektronicznych, które sprawiają, że mamy dostęp do szeregu wartościowych publikacji z całego świata bez wychodzenia z domu

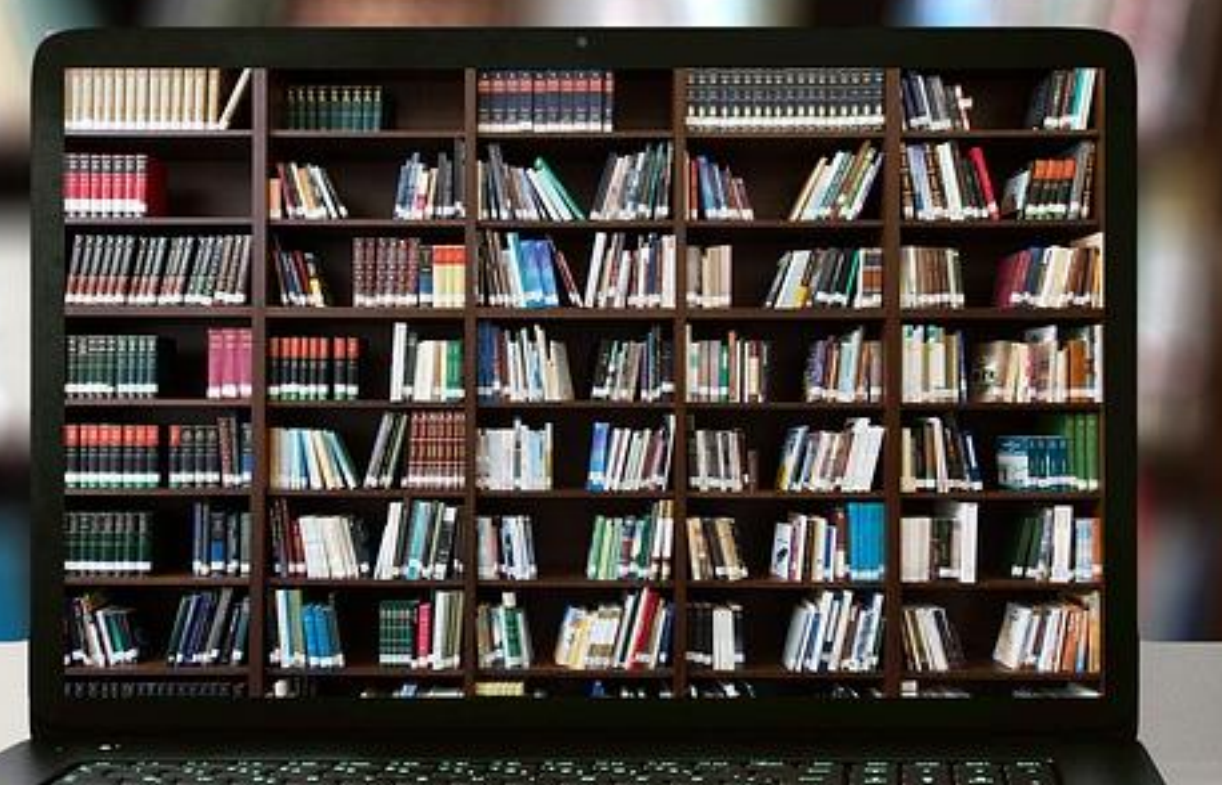

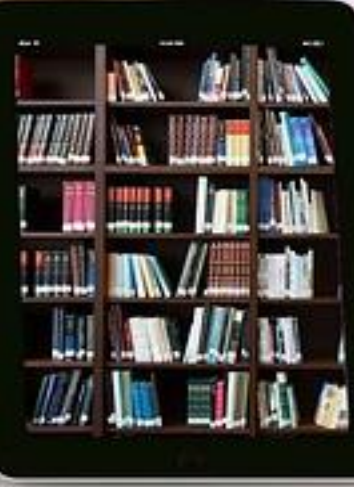